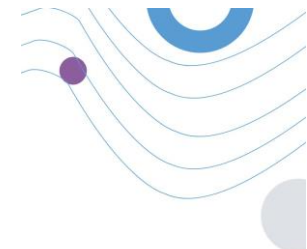

# **Healthentia**

| eolthentia 🗮             |                                                                                                    |                                                               |                       |                      | ADMIN -                                 |
|--------------------------|----------------------------------------------------------------------------------------------------|---------------------------------------------------------------|-----------------------|----------------------|-----------------------------------------|
|                          | Dashboard                                                                                                    |                                                               |                       |                      |                                         |
| DMIN                     | The Openational Science Science Scienc | The order                                                     | Notification          |                      |                                         |
| Deshboard                | Patients Online                                                                                                    | Total patients                                                | 2.345                 | III 3.568            |                                         |
|                          | 153                                                                                                    | (1) o 154                                                     | this work             | thus month           | •                                       |
| Patient List             | 1.66                                                                                                    | 1.44                                                          | Notification Count    | Period/Frequency     | • —                                     |
| Dynamic Lista            | 1.8                                                                                                    | 1.28                                                          | 150                   | Daily                |                                         |
| Tag Management           | n                                                                                                    | -n                                                            | 50                    | Weekly               |                                         |
|                          | 0.8                                                                                                    | 0.04                                                          | 50                    | Monthly 1            |                                         |
| Notification Ltd         | 0.6                                                                                                    | 0.4k                                                          | 150                   | Daily                | 11 11 11                                |
| Natification Tamplates   | 0.78                                                                                                    | 0,2%                                                          | 150                   | Daily -              | mealthentia                             |
| Instant Matification     | 00:00 04:00 08:00 12:00 18:00                                                                                                    | 20.00 00.00                                                   |                       |                      |                                         |
|                          |                                                                                                    |                                                               |                       |                      |                                         |
|                          | (2) Questionnaires                                                                                                    |                                                               |                       |                      | 0                                       |
| Questionnaire Management | 327 - (to 145 patients) (                                                                                                    | 06-25-00                                                      | <b>(</b> ) 10         | 0                    | 0                                       |
|                          | questionnaires sent total questions                                                                                                    | evg. respons                                                  | e time                | swered Questionniane | <b>A</b>                                |
| User Management          | Questionnaires                                                                                                    |                                                               |                       |                      | • • • • • • • • • • • • • • • • • • • • |
| User Roles & Permissions | 12 Patient #234 [#<br>o Active Pi                                                                                                    | 1183] Activity Logging<br>ease fill the questionnaire based o | n your past activity  | 50<br>Question       |                                         |
| Cotegory Management      | 16 Patient #064 [#                                                                                                    | 118] Sleep Control                                            |                       | 10                   | Login                                   |
|                          | hours • Active PS                                                                                                    | ease fill the questionnaire based o                           | n your sleep activity | Question             |                                         |
|                          |                                                                                                    |                                                               |                       |                      | Forgot Password 7                       |
|                          |                                                                                                    |                                                               |                       |                      |                                         |
|                          |                                                                                                    |                                                               |                       |                      |                                         |
|                          |                                                                                                    |                                                               |                       |                      |                                         |
|                          |                                                                                                    |                                                               |                       |                      |                                         |
|                          |                                                                                                    |                                                               |                       |                      | $\cap$                                  |
|                          |                                                                                                    |                                                               |                       |                      |                                         |

## MANUEL DE L'INVESTIGATEUR

### **PROFESSIONNELS DE LA SANTE**

IFU Version v4.0 (01/03/2025)

INNOVATION SPRINT SRL Clos Chapelle-aux-Champs 30, bte 1.30.30 1200 Brussels, Belgium

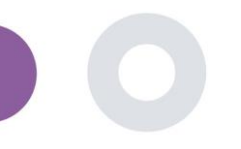

### ABOUT

Le portail Healthentia est un ensemble de modules variés. Plusieurs de ces modules sont considérés comme des dispositifs médicaux et sont couverts par le marquage CE conformément au Règlement européen 2017/745 :

- **Tableaux de bord par sujet :** Le système HEALTHENTIA propose plusieurs tableaux de bord au niveau des sujets. Trois grandes catégories d'informations sont présentées sous forme de visualisations pour chaque sujet : aperçu du sujet, rapports et mesures.
- Alertes : La fonctionnalité des alertes utilise une interface utilisateur pour définir des règles et des seuils concernant les valeurs collectées à partir de diverses sources, comme les réponses aux questionnaires ou les appareils IoT, sous forme de nombre absolu pour une période donnée ou en comparaison avec des vecteurs précédents sur une période donnée. Cela génère ensuite des alertes pour les cliniciens ou étiquette les patients.
- CE
- **Coaching virtuel**: Cette fonctionnalité permet à l'utilisateur (sujet/patient) d'interagir avec un coach conversationnel incarné à des fins informatives et motivationnelles. Les utilisateurs de l'application mobile HEALTHENTIA peuvent interagir avec le coach virtuel en utilisant un langage naturel de manière contrôlée (c'est-à-dire sans saisie de texte/parole libre). Les dialogues pris en charge par le coach virtuel sont des interactions scriptées, rédigées par nos experts cliniques. Les utilisateurs naviguent dans les dialogues en choisissant à chaque étape de la conversation parmi plusieurs options de réponse fournies. De cette manière, il est possible de fournir une interface utilisateur en langage naturel engageante tout en contrôlant strictement les informations fournies à l'utilisateur ou les conseils donnés.
- Autres modules de support du portail : Services d'étude (éditeur de questionnaire, questionnaire composite, configurateur d'étude, étude multisite), liste des sujets, tableau de bord au niveau de l'étude.
- Autres modules de support du back-end : Planificateur, sécurité et conformité réglementaire, gestion, traitement des données, API et SDK.

#### Informations

Pour plus d'informations, veuillez visiter : <u>https://healthentia.com</u> Pour toute question ou demande relative à la confidentialité, vous pouvez contacter : <u>dpo@healthentia.com</u> Pour des questions générales, vous pouvez contacter : **info@healthentia.com** 

#### Rapport d'incident grave

En cas d'incident grave lié à l'application Healthentia Medical Device, veuillez contacter le fabricant (Innovation Sprint Srl) à l'adresse suivante : support@healthentia.com ainsi que l'autorité compétente de votre région.

#### Support technique

Le service de support Healthentia est offert au niveau de meilleur effort. Pour toute demande de support technique, veuillez contacter: support@healthentia.com Notre équipe de support vous répondra dans un délai d'un jour ouvrable.

#### Version papier du mode d'emploi (IFU)

Si vous souhaitez obtenir une version papier des instructions d'utilisation, veuillez contacter le fabricant à l'adresse suivante : info@healthentia.com.

Elle vous sera envoyée dans un délai de 7 jours calendaires après réception de votre demande.

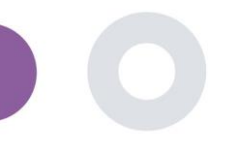

### **OBJECTIF PRÉVU**

Healthentia est un logiciel destiné à : a) La collecte et la transmission de données physiologiques incluant la fréquence cardiaque, la pression artérielle, la saturation en oxygène et le poids directement aux prestataires de soins par des moyens électroniques automatisés en combinaison avec des dispositifs IoT validés; b) La visualisation (tableaux de bord par sujet) et le traitement mathématique des données (analyse des tendances, alertes) relatives aux paramètres physiologiques des sujets atteints de maladies chroniques surveillées; c) La transmission des résultats des patients et des scores de résultats liés à l'état de santé du patient, aux facteurs influençant la santé, à la qualité de vie liée à la santé, aux connaissances sur la maladie et à l'adhésion au traitement via des questionnaires validés; d) L'interaction de l'utilisateur (sujet/patient) avec un coach virtuel conversationnel à des fins informatives et motivationnelles, afin de soutenir la télésurveillance des sujets, la prise de décision et le coaching virtuel.

### BÉNÉFICES CLINIQUES

L'utilisation de Healthentia permet de :

- Fournir des données objectives aux professionnels de santé pour soutenir le diagnostic.
- Mettre en évidence l'évolution des paramètres physiologiques grâce à l'analyse des tendances des données du patient.
- Permettre aux professionnels de santé d'offrir la même qualité de soins et sécurité que les soins standards.

### INDICATIONS CLINIQUES

Télésurveillance des patients atteints de maladies chroniques (telles que l'insuffisance cardiaque, le cancer, la BPCO, etc.).

### **CONTRE-INDICATIONS**

- Healthentia n'est pas destiné à la surveillance des patients en situations critiques (salle d'opération, urgences, soins intensifs).
- Toute condition physique ou cognitive qui, selon le jugement clinique, empêcherait le patient d'utiliser Healthentia, par exemple la démence.
- Le dispositif ne doit pas être utilisé pendant la grossesse.
- Healthentia n'a pas été testé sur la population pédiatrique. Par conséquent, Healthentia est destiné uniquement aux adultes (>18 ans) et ne couvre pas l'utilisation chez les enfants.

### **GROUPE CIBLE DE PATIENTS**

Patients atteints de maladies chroniques participant à une investigation clinique ou à un traitement médical.

### UTILISATEURS PRÉVUS

Patients télésurveillés et leurs professionnels de santé.

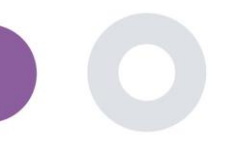

### ENVIRONNEMENT D'UTILISATION ET DURÉE

Healthentia peut être utilisé comme solution de télésurveillance pour les patients sortis de l'hôpital et devant suivre un certain traitement. La durée dépend de l'étude, de l'intervention ou de la volonté du patient.

### AVERTISSEMENTS

- Le dispositif n'est pas destiné à remplacer les soins d'un professionnel de santé, y compris les prescriptions, le diagnostic ou le traitement.
- Consultez périodiquement le tableau de bord des alertes, car il peut influencer le suivi de vos patients.

### **INFORMATIONS POUR LE PATIENT**

Veuillez informer votre patient des éléments suivants:

- Healthentia n'est pas surveillé en temps réel par le personnel médical ; il est destiné uniquement à une communication non urgente. En cas d'urgence, contactez votre unité de soins ou le numéro d'urgence par téléphone.
- Dans certains cas particuliers, les conseils d'autogestion et les instructions fournis par Healthentia peuvent ne pas s'appliquer à votre situation. Si vous avez des questions concernant vos soins, vos symptômes ou leur gestion, contactez votre équipe de soins de santé.
- Si vous avez des questions concernant vos soins, vos symptômes ou leur gestion, contactez votre équipe de soins de santé.
- Le dispositif n'est pas destiné à remplacer les soins d'un professionnel de santé, y compris les prescriptions, le diagnostic ou le traitement.
- La télésurveillance ne remplace pas les consultations régulières avec votre médecin. Consultez votre médecin en cas de symptômes graves et persistants.
- En combinaison avec Healthentia, utilisez uniquement des dispositifs de mesure dont les performances techniques (exactitude, précision) ont été vérifiées par votre prestataire de soins, car cela peut influencer le résultat de votre surveillance.
- Vérifiez la cohérence de vos données cliniques et leur bonne transmission à votre prestataire de soins, car la qualité du diagnostic et du traitement dépend en partie de ces informations.

### CLAUSE DE NON-RESPONSABILITÉ

- L'utilisateur est responsable de l'évaluation finale du diagnostic et du traitement décidé pour le patient.
- Le dispositif fournit des informations pour soutenir la décision diagnostique et thérapeutique, mais le contexte clinique global doit être pris en compte avant de prendre toute décision.

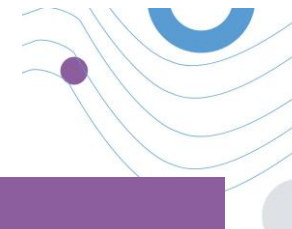

### **EXIGENCES MINIMALES**

#### Matériel pris en charge

Tout ordinateur personnel utilisant le système d'exploitation (OS) et le navigateur pris en charge - voir ci-dessous - est un appareil matériel compatible.

#### Exigences du système d'exploitation / navigateur

Le portail Healthentia nécessite une connexion Internet stable et un appareil compatible (ordinateur portable, de bureau, etc.). Les systèmes d'exploitation pris en charge sont :

- Microsoft Windows : version 8.1 et supérieure
- MacOS : version 10.15 et supérieure
- Linux : distributions LTS publiées après 2019

Cet appareil nécessitera un navigateur Internet à jour pour consulter l'application Web. Il est recommandé d'utiliser l'un des navigateurs suivants, chacun ayant été testé :

- Google Chrome : version 93 et supérieure
- Mozilla Firefox : version 88 et supérieure
- Safari : version 12 et supérieure
- Microsoft Edge : version 93 et supérieure

Les problèmes spécifiques remontés à Innovation Sprint par les utilisateurs (surveillance post-commercialisation) sont analysés. Lorsqu'une erreur systématique sur un navigateur est détectée, elle est ajoutée à la liste des tâches et priorisée pour la version correcte.

### **INTÉGRATION AVEC D'AUTRES DISPOSITIFS**

| MESURES                         | Précision minimale                              | Module médical |
|---------------------------------|-------------------------------------------------|----------------|
| Tension artérielle              | <10mmHg (probabilité d'au moins 85%)            | Oui            |
| SpO2                            | Arms ±2-3% des valeurs des gaz du sang artériel | Oui            |
| Fréquence cardiaque (FCR, max,) | ±10% de la fréquence d'entrée ou ±5 bpm         | Oui            |
| Poids                           | ±0.5-1.0 kg                                     | Oui            |
| Activité physique (pas,)        | n/a                                             | Non            |
| Sommeil                         | n/a                                             | Non            |

Les exigences de précision pour les dispositifs IoT connectés à Healthentia sont répertoriées ci-dessous.

L'application Healthentia est compatible avec d'autres dispositifs pour collecter des informations sur le mode de vie et les signes vitaux. Les dispositifs pris en charge pour une utilisation conjointe avec Healthentia sont :

- Trackers et montres Garmin via l'API Garmin (Android & iOS) : Fenix 5 pro, Fenix 6 pro, Forerunner 945, Vivoactive 4, Vivosmart 4, Venu 2S,
- Trackers et montres Fitbit via l'API Fitbit (Android & iOS) : Versa, Inspire 2

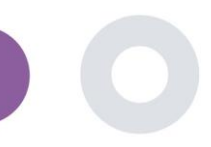

- Dispositifs iHealth via Bluetooth (Android & iOS) :
  - Tensiomètre connecté iHealth Track (KN-550BT)\*,
  - Balance intelligente de composition corporelle iHealth Fit (HS2S)\*\*,
  - Oxymètre de pouls intelligent iHealth Air (POM3)\*
- Ceinture Polar via l'API Polar (Android & iOS) : H9\*\*

#### \*Le dispositif présente une précision acceptable pour l'objectif prévu par Healthentia.

\*\*Le dispositif n'a pas une précision acceptable pour l'objectif prévu par Healthentia et ne peut être utilisé que pour des mesures ne nécessitant pas de précision (par ex. compteur de pas, suivi du sommeil).

Ces dispositifs constituent une combinaison sûre et, à ce jour, il n'existe aucune information spécifique sur des restrictions connues concernant ces combinaisons. Il incombe au prestataire de soins de santé de sélectionner les dispositifs connectés, parmi ceux validés ci-dessus, qui sont appropriés à l'objectif visé en termes de précision des mesures, de répétabilité et de plage de mesure, car cela peut influencer le diagnostic du patient. Healthentia affiche les valeurs en unités de mesure internationales (m, kg, s), indépendamment des préférences de l'utilisateur sur son dispositif IoT.

### SÉCURITÉ ET PERFORMANCE

#### Sécurité

Innovation Sprint s'engage à protéger la sécurité des informations des personnes concernées et prend des précautions raisonnables pour les protéger, notamment contre les accès non autorisés, nécessaires au bon fonctionnement du logiciel. Dans ce contexte, Innovation Sprint évalue et examine régulièrement les technologies, les installations, les procédures et les risques potentiels pour maintenir la sécurité et la confidentialité des données des utilisateurs, en accordant une attention particulière à l'accès basé sur les rôles et à la journalisation des accès aux données de santé. De plus, tout changement potentiel des applications logicielles, des services fournis et/ou des systèmes matériels est dûment justifié, évalué et enregistré selon les meilleures pratiques et normes internationales.

#### Directives de sécurité :

- Évitez d'utiliser les réseaux Wi-Fi publics pour vous connecter à Healthentia lorsque vous êtes sur le point d'ajouter et/ou de gérer des données de santé et/ou vos détails de profil.
- N'utilisez pas d'appareils jailbreakés.
- Les mots de passe doivent comporter au moins huit (8) caractères et contenir des caractères de trois des quatre groupes suivants :
  - Lettres minuscules
  - o Lettres majuscules
  - Chiffres (0-9)
  - o Caractères spéciaux
- Ne stockez jamais vos mots de passe sur vos appareils.
- Changez vos mots de passe au moins tous les six mois.
- Installez un programme anti-malware sur vos appareils et mettez-le à jour régulièrement.
- Assurez-vous que chaque e-mail que vous enregistrez dans Healthentia vous correspond.
- Ignorez et supprimez les messages d'origine douteuse et ne suivez pas les liens qui incluent et renvoient vers des sites web.
- Ne révélez pas par téléphone, e-mail, formulaire Internet ou médias sociaux des informations confidentielles telles que votre nom d'utilisateur, mot de passe.
- Utilisez toujours les versions les plus récentes du système d'exploitation de votre appareil et de l'application Healthentia.

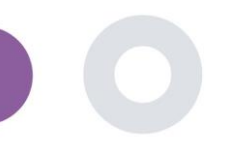

#### Performance

- Fournir des données objectives aux professionnels de santé pour soutenir le diagnostic et la gestion des patients.
- Mettre en évidence l'évolution des paramètres physiologiques par l'analyse des tendances des données saisies par le patient.
- Augmenter l'adhésion du patient au traitement.

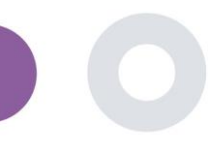

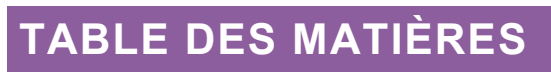

| ABOUT      |                                                               |
|------------|---------------------------------------------------------------|
| Objectif p | révu3                                                         |
| Bénéfices  | cliniques                                                     |
| Indication | ns cliniques                                                  |
| Contre-in  | dications                                                     |
| Groupe ci  | ble de patients                                               |
| Utilisateu | ırs prévus                                                    |
| Environne  | ement d'utilisation et durée                                  |
| Avertisse  | ments                                                         |
| Informati  | ons pour le patient                                           |
| Clause de  | non-responsabilité                                            |
| Exigences  | s minimales                                                   |
| Intégratio | on avec d'autres dispositifs                                  |
| SÉCURITÉ   | ET PERFORMANCE                                                |
| Table des  | matières                                                      |
| 1 сог      | MMENCER                                                       |
| 1.1        | SE CONNECTER/ S'ENREGISTRER EN TANT QU'UTILISATEUR DU PORTAIL |
| 1.2        | MOT DE PASSE OUBLIÉ EN TANT QUE UTILISATEUR DU PORTAIL11      |
| 2 GES      | TION DES ÉTUDES                                               |
| 2.1        | APERÇU DE L'ÉTUDE                                             |
| 2.2        | MISE EN PLACE D'UNE NOUVELLE ÉTUDE                            |
| 3 TAE      | BLEAU DE BORD                                                 |
| 3.1        | CARTE INTERACTIVE                                             |
| 3.2        | BI                                                            |
| 4 SUJ      | ETS                                                           |
| 4.1        | AJOUTER UN SUJET                                              |
| 4.2        | ENREGISTREMENT DE L'OBJET                                     |

|    |      | Healthentia Instructions For Use (IFU) – Healthcare Professionals – IFU version v4.0 01-03-2025 | _ |
|----|------|-------------------------------------------------------------------------------------------------|---|
| 4  | .3   | LISTE DES SUJETS                                                                                | 6 |
| 4  | .4   | BALISES ET ALERTES DYNAMIQUES                                                                   | 7 |
| 4  | .5   | TABLEAU DE BORD DES ALERTES                                                                     | 8 |
| 4  | .6   | LISTES DYNAMIQUES                                                                               | 8 |
| 5  | Noti | ifications                                                                                      | 0 |
| 5  | .1   | JOURNAL DES NOTIFICATIONS                                                                       | 0 |
| 5  | .2   | NOTIFICATIONS INSTANTANÉES                                                                      | 0 |
| 5  | .3   | NOTIFICATIONS PROGRAMMÉES                                                                       | 1 |
| 6  | MES  | SSAGES-TÉLÉCONSULTATION                                                                         | 2 |
| 6  | .1   | BOÎTE D'ENTRÉE DES MESSAGES                                                                     | 2 |
| 6  | .2   | TÉLÉCONSULTATION                                                                                | 3 |
| 7  | E-CC | DNSENT                                                                                          | 4 |
| 7  | .1   | E-CONSENT                                                                                       | 4 |
| 8  | Que  | estionnaireS                                                                                    | 6 |
| 8  | .1   | Questionnaire list                                                                              | 6 |
| 9  | UTIL | LISATEURS                                                                                       | 8 |
| 9  | .1   | RÔLES ET AUTORISATIONS                                                                          | 8 |
| 9  | .2   | LISTE DES UTILISATEURS                                                                          | 9 |
| 10 | PIST | TE D'AUDIT                                                                                      | 0 |
| 1  | 0.1  | PORTAL LOG                                                                                      | 0 |
| 1  | 0.2  | JOURNAL DE BORD DE L'APPLICATION                                                                | 0 |

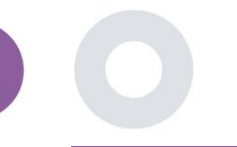

### **1 COMMENCER**

HEALTHENTIA peut être utilisé à la fois par les individus et par les promoteurs d'essais cliniques. Les individus peuvent signaler et suivre leurs résultats (par exemple, leurs symptômes) et leur activité, et recevoir des questionnaires de bien-être générés automatiquement. Les données agrégées fournies après le consentement des utilisateurs peuvent être traitées pour mener des études de recherche à but non lucratif. Les promoteurs d'essais cliniques peuvent utiliser HEALTHENTIA pour collecter des ePROMs/ePREMs dans le cadre réglementaire approprié (par exemple les Bonnes Pratiques Cliniques) afin de réaliser des protocoles d'études, souvent en utilisant une instance PaaS de la plateforme. Les personnes, en fonction de leurs informations de consentement, peuvent recevoir une invitation à participer à des études de recherche.

Ce manuel s'adresse aux administrateurs d'organisations, aux administrateurs d'études, aux investigateurs et aux autres personnes autorisées à utiliser le portail d'études.

#### 1.1 SE CONNECTER/ S'ENREGISTRER EN TANT QU'UTILISATEUR DU PORTAIL

Pour se connecter, l'utilisateur doit se rendre sur la page de connexion, qui est disponible sur <u>https://saas.healthentia.com</u> pour la version SaaS, ou sur une URL spécifiée pour la version PaaS.

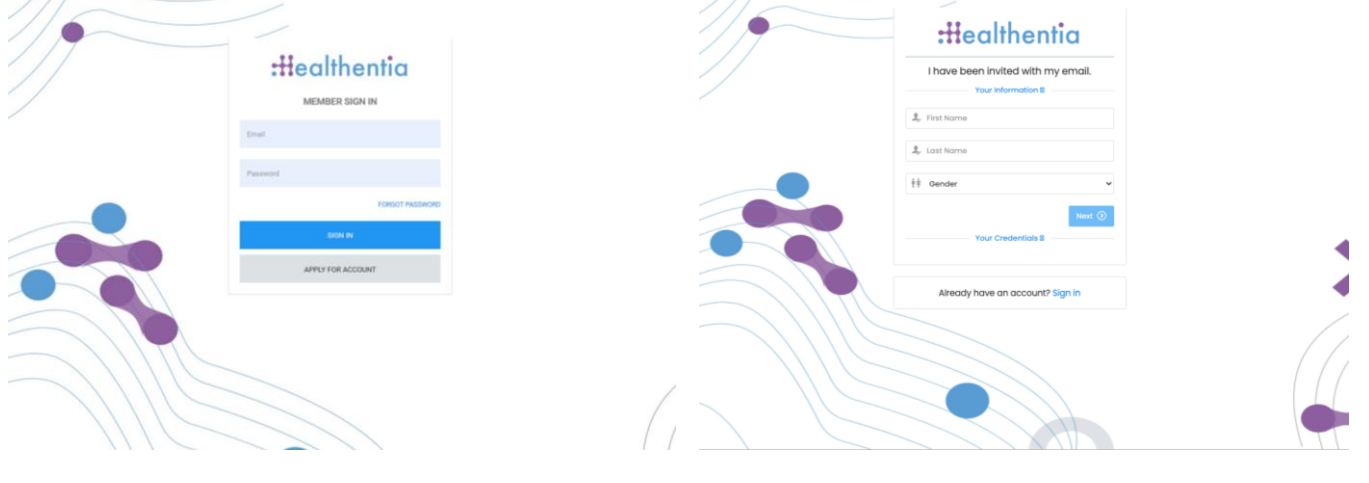

Figure 1: : Page de connexion

Figure 2 - Page d'inscription

Les utilisateurs reçoivent une invitation d'un administrateur de l'organisation à enregistrer leur compte et à entrer dans le portail dans l'étude attribuée avec un rôle attribué.

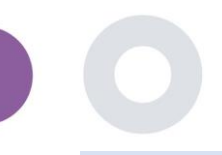

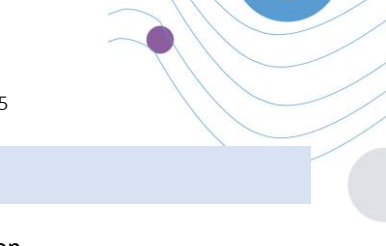

#### 1.2 MOT DE PASSE OUBLIÉ EN TANT QUE UTILISATEUR DU PORTAIL

Si vous pouvez accéder à votre compte, utilisez le bouton mot de passe oublié sur la page de connexion.

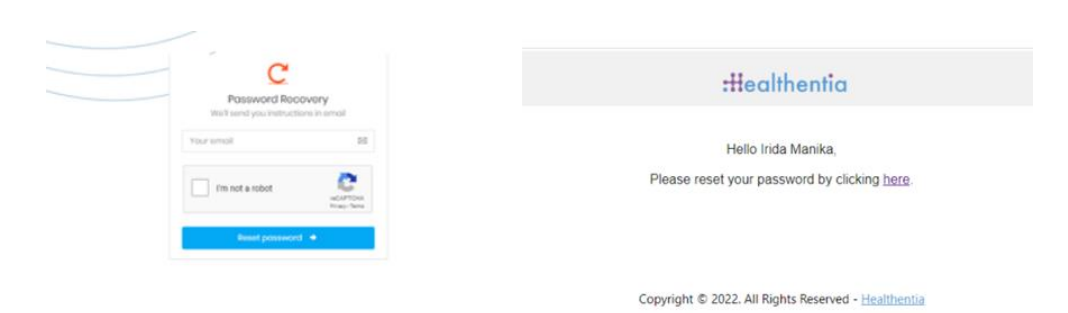

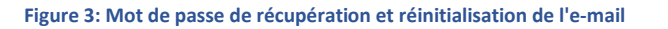

Les utilisateurs reçoivent un e-mail pour créer un nouveau mot de passe et se connecter à leur compte.

### **2 GESTION DES ÉTUDES**

#### 2.1 APERÇU DE L'ÉTUDE

Après avoir ouvert une session, vous êtes dirigé vers la page de présentation des études - Mes études, qui contient une liste de vos études disponibles et quelques statistiques générales. Vous pouvez accéder à vos études, les modifier ou en créer une nouvelle.

| Here Rec | <b>aithentia</b><br>al World Outcomes |   | MY STUE    | DIES                  |                   |               |              |   |                  |     |                    |              |    | <b>A</b> 6    | z Is       | Innov  | ation S | print 、 |
|----------|---------------------------------------|---|------------|-----------------------|-------------------|---------------|--------------|---|------------------|-----|--------------------|--------------|----|---------------|------------|--------|---------|---------|
| 🚻 Sym    | nptom Tracker                         | ~ |            |                       |                   |               |              |   |                  |     |                    |              |    |               |            |        |         |         |
| III DASH | HBOARD                                |   |            |                       |                   |               |              |   |                  |     |                    |              |    |               |            |        |         |         |
| 🗵 стир   | YC                                    | ~ | Overa      | 1                     |                   | Tracl         | ced Activity |   |                  | Adl | herence            |              | L  | ast week      | 's activi  | ity    |         |         |
| 🐏 subj   | JECTS                                 | ~ | 3 studies  | 5                     |                   | 6073          | 9 days       |   |                  | 280 | 04 events from 239 | participants | 1  | subjects with | h reported | events |         |         |
| 👤 USER   | 75                                    | ~ | 422 par    | ticipants             |                   | <b>128</b> su | bjects       |   |                  | 385 | 5/624 answered qu  | estionnaires | 1  | participants  |            |        |         |         |
| . ALER   | ITS                                   | ~ |            |                       |                   |               |              |   |                  |     |                    |              |    |               |            |        |         |         |
| 🧪 ECOP   | NSENT                                 | ~ | Drag a col | umn header here to gr | oup by that colum | n             |              |   |                  |     |                    |              | Qs | earch         | Ð          | Ga (   | B 😣     | C       |
|          | IFICATIONS                            | ~ | lcon       | Name                  | Organization      | T             | Codename     | Ŧ | Disease          | Ŧ   | Patients           | Status       | T  | Alerts        |            |        | Actions | 5       |
|          | STIONNAIRES                           | ~ |            | Q                     |                   |               | Q            |   | Q                |     | Q                  |              |    | Q             |            |        |         |         |
| 🗄 Systi  | TEM                                   | ~ | -          | Test Charles 1        | 005.1             |               |              |   |                  |     |                    |              |    |               |            |        |         | :       |
| 🔌 devik  | ICES                                  | ~ |            | lest Study-I          | ORG_1             |               | testirida    |   |                  |     | U                  | ONGOING      |    | 0             |            |        | _       |         |
|          | IT TRAIL                              | ~ | ø          | Interface             | ORG_6             |               | Interface    |   | HIV Remote Patie | nt  | 66                 | ONGOING      |    | 10            |            |        |         | ÷       |
|          |                                       |   | :!!        | Symptom Tracker       | ORG_1             |               | COVID19      |   |                  |     | 356                | ONGOING      |    | 285           |            |        | ľ       | 8       |
|          |                                       |   | 10 50      |                       |                   |               |              |   |                  |     |                    |              |    |               |            | <      | 1       | >       |

Figure 4 - Aperçu de l'étude

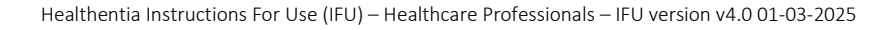

#### 2.2 MISE EN PLACE D'UNE NOUVELLE ÉTUDE

Sur cette première page, vous avez la possibilité de créer une nouvelle étude. Selon le type d'étude, l'investigateur fournit différentes informations. La figure 5 montre les configurations disponibles pour l'étude en tant que telle, mais aussi pour l'application mobile. Il y a une sélection de widgets disponibles à sélectionner pour la nouvelle étude et à configurer les sources de données, mais aussi plusieurs champs à remplir comme le nom, le code, le logo, les langues, le domaine thérapeutique, la durée et les consentements.

| Healthentia<br>Real World Outcome | CREATE CTUDY                                                    |                  |                   |                 |             |                                   |                | A 20             | KK Konstantina Kostopoulou 👻 |
|-----------------------------------|-----------------------------------------------------------------|------------------|-------------------|-----------------|-------------|-----------------------------------|----------------|------------------|------------------------------|
|                                   | CREATE STUDY                                                    |                  |                   |                 |             |                                   |                |                  |                              |
| Symptom Tracker                   |                                                                 |                  |                   |                 |             |                                   |                |                  |                              |
| A DASHBOARD                       | GENERAL                                                         |                  |                   |                 |             |                                   |                |                  |                              |
|                                   | Account Settings                                                |                  |                   |                 |             |                                   |                |                  |                              |
|                                   | Name: *                                                         |                  | Therapeutic Area  | x               | Codename: * |                                   |                |                  |                              |
| ALERTS                            |                                                                 |                  |                   |                 |             |                                   |                |                  |                              |
|                                   | Protocol:                                                       |                  | Duration In Mont  | hs:             |             | Start Date:                       |                | End Date:        |                              |
| 😤 MESSAGES                        |                                                                 |                  |                   |                 |             | 2021/05/14                        |                |                  |                              |
|                                   | Primary Language: *                                             | Add More Languag | jes:              |                 |             |                                   | Study Logo: 🚺  |                  |                              |
|                                   | Select v                                                        | •                |                   |                 |             |                                   |                |                  |                              |
| SYSTEM                            |                                                                 |                  |                   |                 |             |                                   |                |                  |                              |
| 🖉 DEVICES                         |                                                                 |                  |                   |                 |             |                                   | Choose File No | file chosen      |                              |
| AUDIT TRAIL                       | Additional Condess                                              |                  |                   |                 |             |                                   |                |                  |                              |
|                                   | Additional Services                                             | Lt disenter      |                   | Interactive Man |             |                                   |                |                  |                              |
|                                   | violo-chut                                                      |                  |                   |                 |             |                                   |                |                  |                              |
|                                   | MOBILE CONFIGURATION                                            |                  |                   |                 |             |                                   |                |                  |                              |
|                                   | Study Information Page:                                         |                  |                   |                 |             | Study Logo on App: 🚺              |                |                  |                              |
|                                   | Leave empty for no information Page                             | 0                |                   |                 |             | Choose File No file chosen        |                |                  |                              |
|                                   |                                                                 |                  |                   |                 |             |                                   |                |                  |                              |
|                                   | Pop-up for Study's terms & Privacy<br>Short Term's Description: | y 🖸              |                   |                 |             | Terms of Use URL:                 |                |                  |                              |
|                                   | Leave empty for no Short Terms Des                              | cription         |                   |                 |             | Leave empty for no Terms of Use   |                |                  |                              |
|                                   |                                                                 |                  |                   |                 |             | Privacy Policy URL:               |                |                  |                              |
|                                   |                                                                 |                  |                   |                 |             | Leave empty for no Privacy Policy |                |                  |                              |
|                                   |                                                                 |                  |                   |                 |             |                                   |                |                  |                              |
|                                   | Available Consents                                              |                  |                   |                 |             |                                   |                |                  |                              |
|                                   | General Terms                                                   |                  | llowing Reporting |                 | Contact     | a by doctor in case of need       |                |                  |                              |
|                                   | Additional App Widgets                                          |                  |                   |                 |             |                                   |                |                  |                              |
|                                   | Treatment Reminder                                              | Two-Factor Au    | thentication      | Liquid consump  | tion        | Sleep Widget                      |                |                  |                              |
|                                   | Activity Widget (Available Integra                              | tions)           |                   |                 |             |                                   |                |                  |                              |
|                                   | Fitbit Sync                                                     | Garmin Sync      |                   | Apple Health Sy | nc          | Android Sync                      |                |                  |                              |
|                                   |                                                                 |                  |                   |                 |             |                                   |                |                  |                              |
|                                   | SUBJECT DETAIL PAGE CON                                         | FIGURATION       |                   |                 |             |                                   |                |                  |                              |
|                                   | First/Last Name                                                 |                  | Fiscal Numbe      | и               |             | Study Dates                       |                | Severity         |                              |
|                                   | Managed Fitbit                                                  |                  | Tracker Desc      | ription         |             | Mobile Description                |                | Therapeutic Area |                              |
|                                   | Subject Id                                                      |                  | 📝 Email           |                 |             | Phone Number                      |                | Status           |                              |
|                                   | Time Zone                                                       |                  | 📝 Language        |                 |             | Gender                            |                | Weight           |                              |
|                                   | W Height                                                        |                  | Birth Date        |                 |             | Togs                              |                | V Notes          |                              |
|                                   |                                                                 |                  |                   |                 |             |                                   |                |                  |                              |
|                                   |                                                                 |                  |                   |                 |             |                                   |                |                  | Cancel 😣 Create 💮            |
|                                   |                                                                 |                  |                   |                 |             |                                   |                |                  |                              |

Figure 5 - Créer une nouvelle étude

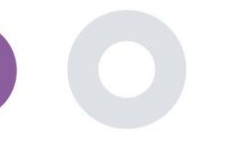

### **3 TABLEAU DE BORD**

Le tableau de bord de l'utilisateur contient des informations sur l'étude sélectionnée sous forme d'onglets, par exemple carte interactive, aperçu de l'étude, aperçu des activités mesurées et aperçu des résultats. Il s'agit d'un ensemble personnalisable d'onglets de tableau de bord ; ils dépendent des résultats que chaque essai recueille. La carte est liée à une question de localisation, les activités mesurées nécessitent une connexion aux capteurs mobiles (ou Fitbit, Garmin, etc.) et l'onglet des résultats rapportés dispose d'un mécanisme de libre-service pour les questions posées dans le questionnaire, qui peuvent être visualisées sous la forme de deux types de graphiques.

#### 3.1 CARTE INTERACTIVE

Lors de la configuration de l'étude, l'administrateur de l'étude peut choisir d'activer la carte interactive s'il y a des questions concernant la localisation. Les utilisateurs du portail peuvent sélectionner des paramètres à l'aide de plusieurs filtres et avoir une vue d'ensemble des résultats des sujets au niveau géographique, comme le montre la Figure 6.

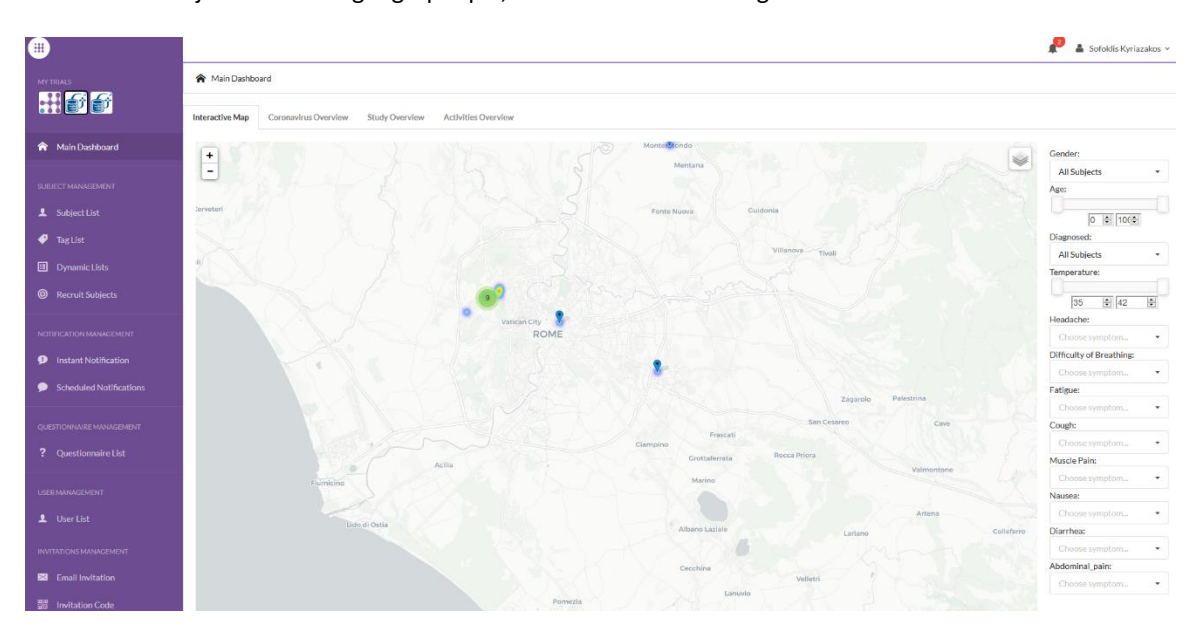

Figure 6: Carte interactive

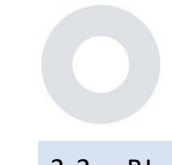

#### 3.2 BI

En plus de la carte interactive, d'autres onglets du tableau de bord peuvent être configurés avec les statistiques de l'aperçu de l'étude, comme les enregistrements et l'adhésion au protocole - Figure 7.

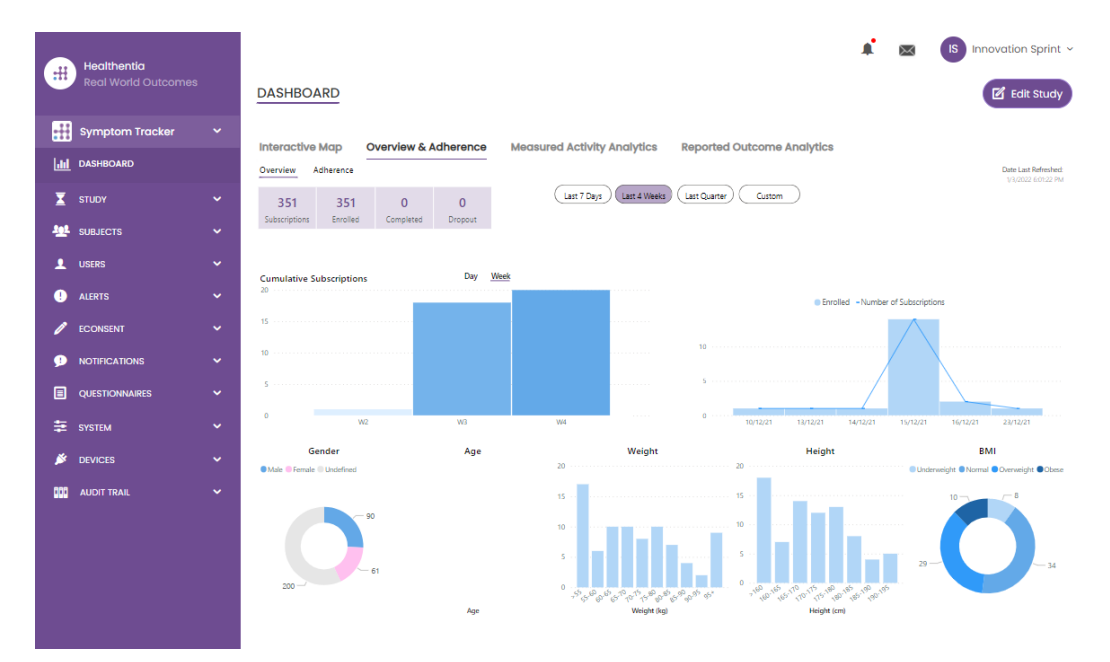

Figure 7: Vue d'ensemble de l'enregistrement des études et de la conformité

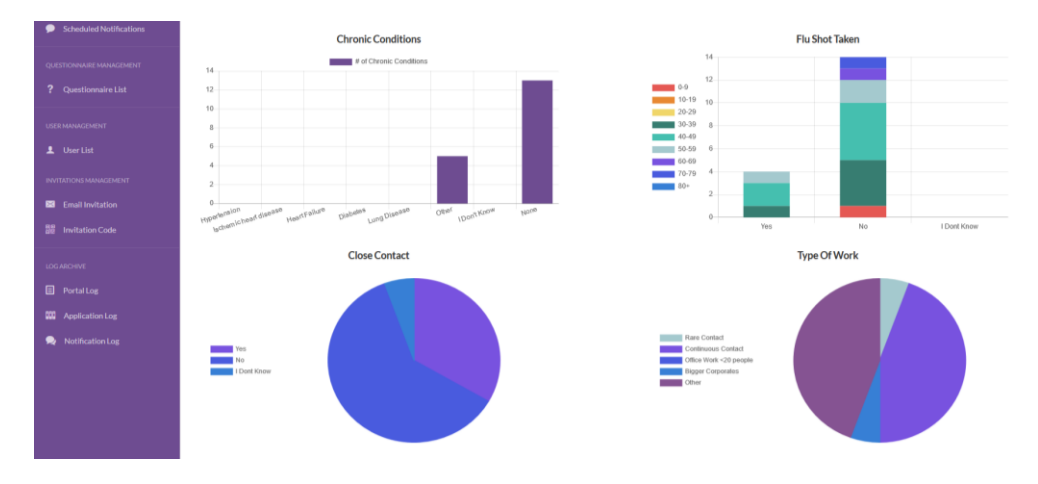

Figure 8: Aperçu des statistiques de l'étude

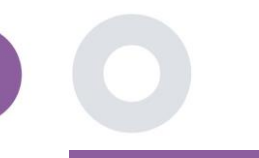

### 4 SUJETS

#### 4.1 AJOUTER UN SUJET

Les sujets sont soit importés via une intégration avec un EDC dans Healthentia en tant que sujets inactifs qui sont activés une fois qu'ils se sont connectés à Healthentia, ils peuvent être ajoutés manuellement par le bouton sur la liste des sujets ou invités par le système à partir des invitations des sujets. L'adresse électronique utilisée pour l'invitation sera reconnue par le système pour leur permettre, lors de l'enregistrement sur l'application, d'entrer dans l'étude spécifique. **Si le sujet n'utilise pas le même courriel, il ne sera pas inscrit dans la bonne étude.** 

|            |                                    |                  |                                            |                                                |         |                |                  | A 🖂 🚯             | Innovation Sprint ~ |
|------------|------------------------------------|------------------|--------------------------------------------|------------------------------------------------|---------|----------------|------------------|-------------------|---------------------|
|            | Healthentia<br>Real World Outcomes | SUBJECT INVI     | Invite Subjec                              | t                                              |         | ×              |                  | Ŭ                 |                     |
|            | Symptom Tracker                    |                  | Send an invitation<br>address that will be | to a Subject email<br>e used to enter into the |         |                |                  |                   |                     |
| Liti       |                                    | Drag a column he | study with or witho                        | eut an Invitation code                         |         |                | Q Search.        | . 12              | <u> </u>            |
| x          |                                    | Status           | Email: *                                   |                                                |         |                | ed On (Brow 🝸    | Joined On (Brow   | T Invited By        |
| <u>191</u> |                                    |                  | Email                                      |                                                |         |                |                  | Q                 | <b>Q</b>            |
|            |                                    | noc.             | Phone Number:(Red<br>eConsent)             | quired only for                                |         |                | 5/2020, 00:12:33 | ⊘ 19/05/2020, 00: |                     |
|            |                                    | ner.             | +32 XXX XXXXXXXX                           | x                                              |         |                | 5/2020, 18:00:45 | ⊘ 21/05/2020, 18: |                     |
|            |                                    | RBC              | Invitation Code:                           |                                                |         |                | 5/2020, 23:22:50 | ⊘ 23/05/2020, 23: |                     |
|            |                                    | RBC              | No Code                                    | ~                                              |         |                | 5/2020, 08:23:04 | ⊘ 28/05/2020, 08: |                     |
|            |                                    | RBC              |                                            |                                                | Ase     | and Invitation | 5/2020, 10:25:31 | ⊘ 28/05/2020, 10: |                     |
|            |                                    | RDC              |                                            |                                                | 4.00    |                | 6/2020, 17:41:33 | Ø 02/06/2020, 17÷ |                     |
|            |                                    | RBC              | OKIMJ                                      | c2945c48-c4e0-421                              | COVID19 | 04/0           | 6/2020, 17:38:10 | Ø 04/06/2020, 17: |                     |
| Â          |                                    | RBC              | E5VZ9                                      | 1198e107-986e-464                              | COVID19 | 09/0           | 6/2020, 14:07:35 | 𝞯 09/06/2020, 14: |                     |
|            |                                    | RBC              | 627ZS                                      | 700b9f87-e756-4e8                              | COVID19 | 11/0           | 6/2020, 14:50:57 | ⊘ 11/06/2020, 14: |                     |
| 9          |                                    | RBC              | XZQXH                                      | 9a4c0628-368e-43d                              | COVID19 | 11/0           | 6/2020, 22:34:56 | ⊘ 11/06/2020, 22: |                     |
|            |                                    | 10 50            |                                            |                                                |         |                | <                | 1 2 3 4           | 5 29 <b>&gt;</b>    |
| ŧ          |                                    |                  |                                            |                                                |         |                |                  |                   |                     |

#### Figure 9 - Inviter les sujets

De la même manière que pour l'invitation par courrier électronique ci-dessus, l'investigateur peut inviter les patients en leur fournissant un code. Les sujets peuvent saisir ce code lors de l'inscription, même s'ils n'ont pas reçu d'e-mail. Une fois inscrits, ils sont automatiquement connectés à cette étude spécifique uniquement. Les codes peuvent être générés massivement afin d'en utiliser un par sujet ou un seul pour tous les sujets de l'étude, comme le montre la Figure 10.

| Healthentia<br>Real World Outcomes |                              | Create Invitation Code                                         | 🖡 🔤 🚺 Innov           | ration Sprint 👻 |
|------------------------------------|------------------------------|----------------------------------------------------------------|-----------------------|-----------------|
| 🔛 Symptom Tracker 🗸 🗸              |                              | Type a Codename or generate a random name by using the<br>icon |                       |                 |
| LII DASHBOARD                      | Drag a column header here to | Name or Generate a Code:                                       | Q Search 🖪 🕫 🖬        | <b>⊳ ⊗</b> €    |
| 🗕 STUDY 🖌                          | Active 🍸 Creat               | Code 🔞                                                         | Y Patient Document Id | Actions         |
| 👑 SUBJECTS 🔨                       | Q                            | Number of times the Code can be used:                          |                       |                 |
| Subject List                       | ✓ 15/09                      | Total times                                                    |                       | 区 🖻             |
| Tag List                           | ✓ 15/09                      | Used together with an invited email                            | Unavailable           | ۵.              |
| Dynamic Lists                      | × 27/05                      | ⊕ Create Code                                                  |                       |                 |
| Custom Fields                      | ✓ 20/10                      |                                                                | Unavailable           | 曲               |
| Subject Invitations                | ✓ 20/10,                     | 2020, 11:04:56 BCCBNV 0 / 4 NO                                 | Unavailable           | ۵.              |
| Codes                              | 5 10                         |                                                                | < 1 2                 | 3 4 <b>&gt;</b> |
| 👤 USERS 🗸 🗸                        |                              |                                                                |                       |                 |

Figure 10: Codes d'invitation

Chaque sujet dispose d'un enregistrement des détails de son profil et de plusieurs autres onglets contenant différentes informations provenant de l'ePRO ou du traqueur d'activité.

#### 4.2 ENREGISTREMENT DE L'OBJET

Dans le dossier du sujet, l'utilisateur du portail qui a le droit de consulter ou de modifier les détails du patient et de consulter les données relatives à l'ePRO et à l'activité mesurée peut avoir accès aux différents onglets d'informations provenant de différentes sources. Il peut même avoir la possibilité de remplir des questionnaires pour eux.

| #    | Healthentia<br>Real World Outcomes |   | SUBJECT DETA         | AILS                               |                                   |                     |               |             | 1 🖾              | Innovation Sprint           | Ŷ |
|------|------------------------------------|---|----------------------|------------------------------------|-----------------------------------|---------------------|---------------|-------------|------------------|-----------------------------|---|
|      | Symptom Tracker                    | ~ | a desta de           |                                    |                                   |                     | A 2 - 4727 41 |             |                  | 0                           |   |
| Lui  | DASHBOARD                          |   | Medication Plan      | nts messages                       | Reported Events                   | Questionnalies      | Notifications | Medsured Ad | cuvity Analytics | Consent Actions             |   |
| X    | STUDY                              | ~ |                      |                                    |                                   |                     |               |             |                  |                             |   |
| -101 | SUBJECTS                           | ~ | Subject Id:          | Email: 5e531aae-<br>f23e91e2380b@h | 76e4-4eb8-bf90-<br>ealthentia.com | Email<br>Confirmed: | Tags:         |             | Mak Duranal      |                             |   |
| 1    | USERS                              | ~ | Name:                | Fiscal Number:                     |                                   | No                  |               |             | NOESYNCEG        |                             |   |
| !    | ALERTS                             | ~ | Innovation<br>Sprint | *******                            |                                   |                     |               |             |                  |                             |   |
| 1    | ECONSENT                           | ~ | Status: Enrolled     | Time Zone:                         | Language: EN                      |                     |               |             |                  |                             |   |
| 9    | NOTIFICATIONS                      | ~ | Com Formalia         | UTC+01:00                          | Helebe 174 and                    |                     |               |             |                  |                             |   |
|      | QUESTIONNAIRES                     | ~ | Screening Date: 1    | 5-                                 | Height 174 cm                     |                     |               |             |                  |                             |   |
| ₽    | SYSTEM                             | ~ | 04-2020              |                                    |                                   |                     |               |             |                  |                             |   |
| *    | DEVICES                            | ~ |                      |                                    | Last 7 Days                       | Weeks Last Quarter  | Custom        |             |                  | Date Last Refreshed:<br>*** |   |
| 800  |                                    | ~ | Alerts               |                                    |                                   |                     |               |             | <b>a</b> (       | Questionnaire Adherence     |   |
|      |                                    |   |                      |                                    |                                   |                     |               |             |                  |                             |   |
|      |                                    |   |                      |                                    | Figure 11 - Dé                    | étails du sujet     |               |             |                  |                             |   |

#### 4.3 LISTE DES SUJETS

La liste des sujets rassemble dans un tableau tous les patients assignés à l'étude spécifique. Le tableau de la liste donne un aperçu des éléments importants tels que les dates, l'adhésion au questionnaire, les étiquettes, le statut de l'activité et plus encore.

| Healthentia<br>Real World Outcomes |   | SUBJECT LIST                 |                      |                   |                 |                                         |                 |          | # @      | IS Innova | tion Sprint ∽ |
|------------------------------------|---|------------------------------|----------------------|-------------------|-----------------|-----------------------------------------|-----------------|----------|----------|-----------|---------------|
| Symptom Tracker                    |   |                              |                      |                   |                 |                                         |                 |          |          |           |               |
| LIL DASHBOARD                      |   | Drag a column header here to | group by that column |                   |                 |                                         |                 |          | Q Search | ⊕ ⊑       | 🖻 🔕 C         |
| T STUDY                            |   | Email                        | Subject Id           | Registration Date | e Qrs Adherence | Tags                                    | Activity Source | ▼ Status | T Alerts |           | Actions       |
|                                    |   | Q                            | Q                    | Q                 |                 | Q (All)                                 |                 |          | Q        |           |               |
| Subject List                       |   | 008770b1-9470-4993-bb60      | 4N74N                | 15/04/2020        | NaN %           | APP TRACKING OPT-OUT                    | NoTracker       | PIROLLED | 0        |           | ⊠ :           |
| Tag List                           |   | 0120b285-3b98-43f5-9b83      | 63PLD                | 22/10/2020        | NaN %           | LOW NOT STINCED<br>APP TRACKING OPT-OUT | NoTracker       | PROLLED  | 0        |           | <b>R</b> :    |
| Custom Fields                      |   | 0200764e-c4c2-4777-8d94      | FR106                | 25/04/2020        | 0 %             | APP TRACKING OPT-OUT                    | NoTracker       | BIROLLED | 0        |           | ⊠ :           |
| Subject Invitations                |   | 022c0bd2-897c-40bd-b538      | Y7B4X                | 14/04/2020        | 0 %             | HIGH<br>APP TRACKING OPT-OUT            | NoTracker       | BAROLLED | 0        |           | <b>1</b>      |
| Codes                              |   | 02f1db47-6584-4d33-bae1      | L4DFD                | 13/10/2020        | NaN %           | LOW<br>APP TRACKING OPT-OUT             | NoTracker       | BROLLED  | ٥        |           | <b>1</b>      |
| elerts                             |   | 0386c094-ec78-460f-bcb4-6    | XKOI4                | 30/09/2021        | 0 %             | APP TRACKING OPT-OUT                    | NoTracker       | ENROLLED | 0        |           | ⊠ :           |
|                                    |   | 03be2883-bc59-4e1e-a756      | 4KFYB                | 04/12/2020        | NaN %           | LOW<br>APP TRACKING OPT-OUT             | NoTracker       | INROLLED | 0        |           | <b>1</b>      |
|                                    | č | 058672a6-57fe-49c9-a1d9      | ZXF3X                | 15/04/2021        | 0 %             | APP TRACKING OPT-OUT                    | NoTracker       | FNROLLED | 0        |           | 2             |
|                                    |   | 0636b5a8-b911-43fb-bf2f-2    | FR9E5                | 30/04/2020        | 0 %             | LOW<br>APP TRACKING OPT-OUT             | NoTracker       | FNROLLED | 8        |           | <b>1</b>      |
| AUCHT TRAIL                        |   | 0733e366-bbdb-4a88-ae2a      | GVD5J                | 08/07/2020        | NaN %           | APP TRACKING OPT-OUT                    | NoTracker       | FUROLLED | 0        |           | <b>2</b> :    |
|                                    |   | 10 50                        |                      |                   |                 |                                         |                 |          | < 1 2 3  | 4 5       | 36 >          |

#### Figure 12 Liste des sujets

#### 4.4 BALISES ET ALERTES DYNAMIQUES

Dans la section des étiquettes, nous dressons la liste de toutes les étiquettes disponibles dans l'étude, comme le montre la Figure 13, qui peuvent être utilisées pour regrouper les patients lors de leur entrée dans le système ou en fonction de leurs réponses aux questionnaires. Ces étiquettes peuvent ensuite être attachées à une alerte, comme le montre la Figure 14. Toutes les alertes sont présentées dans un tableau, comme le montre la Figure 14. Comme dans toutes les sections du portail, toutes les données peuvent être exportées vers un fichier Excel.

| #           | Healthentia<br>Real World Outcor   | mes<br>V | TAG MANAGEMEN                               | Ī                                              |          |                | . ₪    | IS Innovation Sprint ~ |
|-------------|------------------------------------|----------|---------------------------------------------|------------------------------------------------|----------|----------------|--------|------------------------|
| i i i i     | DASHBOARD                          |          | Drag a column header                        | here to group by that column                   |          | a              | Search | (†) 🖬 🗟 🕹 😂            |
| T           | STUDY                              | ~        | Title                                       | Created On                                     | Type     | T Status       | T      | Actions                |
|             | SUBJECTS                           | ^        | Q                                           | Q                                              |          |                |        |                        |
|             | Subject List                       |          | ✓ Low                                       | 23/03/2020                                     | Auto     | ACTIVE         |        | 🗹   🛗                  |
|             |                                    |          | Medium                                      | 23/03/2020                                     | Auto     | ACTIVE         |        | 🗹   💼                  |
|             | Tag List                           |          | 4 Uich                                      | 23/03/2020                                     | Auto     |                |        | 同日                     |
|             | Dynamic Lists                      |          |                                             | 23/03/2020                                     | Auto     |                |        | 「「」」                   |
|             | Custom Fields                      |          | ◆ Dev                                       | 01/04/2020                                     | Custom   | ACTIVE         |        |                        |
|             | Subject Invitations                |          | Not Synced                                  | 29/05/2020                                     | Auto     | ACTIVE         |        |                        |
|             | Codes                              |          | 5 10 All                                    |                                                |          |                |        | < 1 2 3 >              |
| #           | Healthentia<br>Real World Outcomes | CRE      | ATE DYNAMIC ALERT                           |                                                |          |                |        |                        |
| #           | Symptom Tracker                    | *        |                                             |                                                |          |                |        |                        |
| <u>.111</u> | DASHBOARD                          | Nam      | e: *                                        |                                                | State    | is:<br>tive    | ~      |                        |
| X           | STUDY                              | Y Porto  | Il Alert Message: (You can use <b>{sh</b> a | rtid} to incluse receipient's Short Id in your | message) |                |        |                        |
| •           | SUBJECTS                           |          |                                             |                                                |          |                |        |                        |
| •           | ALERTS                             | ✓ Push   | Notification Message:                       |                                                |          |                |        |                        |
| 1           | ECONSENT                           | ~        |                                             |                                                |          |                |        |                        |
| ₽           | NOTIFICATIONS                      | ✓ Emai   | List: (Enter emails separated by spa        | ces or commas)                                 |          |                |        |                        |
| ∎           | QUESTIONNAIRES                     | ~        |                                             |                                                |          |                |        |                        |
| ₽           | System                             | ← Emai   | I Message: (You can use <b>{Shortid}</b> t  | o incluse receipient's Short Id in your messa  | ge)      |                |        |                        |
| *           | DEVICES                            | *        |                                             |                                                |          |                |        |                        |
| 000         | AUDIT TRAIL                        | Ť        |                                             |                                                |          |                |        |                        |
|             |                                    | APLE     | ndpoint to Call:                            |                                                |          | lert Codename: |        |                        |
|             |                                    |          |                                             |                                                |          |                |        |                        |

Cancel 😣 Create 🏵

Figure 14 - Créer une nouvelle alerte

Tags to Apply

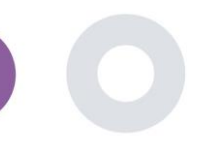

#### 4.5 TABLEAU DE BORD DES ALERTES

Les alertes sont affichées dans un tableau de bord séparé où l'utilisateur du portail a une vue d'ensemble des étiquettes attribuées et sait si un patient nécessite une action immédiate ou si son adhésion aux questionnaires est faible.

| # | Healthentia<br>Real World Outcomes | ALERTS                          |                   |                                                                            | A 8                   | KK Konstantina Kostopoulou ~        |
|---|------------------------------------|---------------------------------|-------------------|----------------------------------------------------------------------------|-----------------------|-------------------------------------|
| 6 | interface                          |                                 |                   |                                                                            |                       |                                     |
| â | DASHBOARD                          | Filter by Tags COVID19 POSITIVE | DOSE 1 COVIDVAX ) | DOSE 2 COVIDVAX FEEDBACK FITBIT TOKEN EXPIRED                              |                       |                                     |
| 1 | SUBJECTS                           | LOW COVID RISK NOT SYNCED       | PAZIENTE FRAGILE  |                                                                            |                       |                                     |
| 1 | USERS                              |                                 |                   |                                                                            |                       |                                     |
| • | ALERTS                             | Show: 50 ¥                      |                   |                                                                            |                       |                                     |
| 1 | ECONSENT                           | Triggered On (Browser Time) 🛛 🗸 | Subject Id 🗘      | Alert Message                                                              | Tag                   | Manager ^                           |
| ₽ | NOTIFICATIONS                      | 21/04/2021, 14:21:27            | 20575866          | Patient 20575866 needs psychological support                               | PSYCHOLOGICAL SUPPORT | 🛇 Giulia Micheli                    |
|   | QUESTIONNAIRES                     | 20/04/2021, 16:30:02            | 14455901          | Subject 14455901 has «Questionario sulla Salute - EQ-<br>5D-3L» as pending |                       | 🔗 Giulia Micheli                    |
| × | DEVICES                            | 18/04/2021, 16:30:01            | 04588190          | Subject 04588190 has «Questionario sulla Salute - EQ-<br>5D-3L» as pending |                       | 🔗 Giulia Micheli                    |
|   | AUDIT TRAIL                        | 18/04/2021, 13:15:19            | 14455901          | Patient 14455901 is identified as FRAIL                                    | PAZIENTE FRAGILE      | 🛇 Giulia Micheli                    |
|   |                                    | 18/04/2021, 13:12:09            | 14455901          | Subject 14455901 has an HIVSRQ symptom alert                               | HIVSRQ SYMPTOM        | 🖉 Giulia Micheli                    |
|   |                                    | 17/04/2021, 19:19:56            | 03806999          | Patient 03806999 needs psychological support                               | PSYCHOLOGICAL SUPPORT | 🖉 Giulia Micheli                    |
|   |                                    | 17/04/2021, 16:30:02            | 03806999          | Subject 03806999 has «Questionario sulla Salute - EQ-<br>5D-3L» as pending |                       | Subject answered the questionnaire. |
|   |                                    | 15/04/2021, 16:30:01            | 15929649          | Subject 15929649 has «Questionario sulla Salute - EQ-<br>5D-3L» as pending |                       | 🔗 Giulia Micheli                    |
|   |                                    | 10/04/2021, 09:10:41            | 11294295          | Patient 11294295 needs psychological support                               | PSYCHOLOGICAL SUPPORT | ⊘ Cristina Seguiti                  |
|   |                                    |                                 | Figure 15         | - Tableau de bord des alertes                                              |                       |                                     |

#### 4.6 LISTES DYNAMIQUES

Les listes dynamiques sont utilisées pour regrouper les patients de manière dynamique. Nous créons des exigences de regroupement et les patients sont ajoutés automatiquement dans une liste lorsqu'ils répondent aux critères. Les attributs des patients qui peuvent être utilisés comme critères pour filtrer la liste des patients sont le statut, le dépistage, la date de fin ou de changement de traitement et même l'utilisation de balises qui sont expliquées ci-dessous. Comme dans toutes les sections du portail, toutes les données peuvent être exportées vers un fichier Excel, comme le montre la Figure 16.

| Healthentia<br>Real World Outcomes |   | DYNAMIC LISTS                        |                |            |          | <b>.</b> ■ | IS Innovation Sprint ~ |
|------------------------------------|---|--------------------------------------|----------------|------------|----------|------------|------------------------|
| Symptom Tracker                    |   |                                      |                |            |          |            |                        |
| III DASHBOARD                      |   | Drag a column header here to group b | by that column |            |          | Q Search   | 🕀 🖬 🗟 😂 🥰              |
| STUDY                              | ~ | Title                                | Description    | Created On | Y Status | T          | Actions                |
|                                    | ^ | Q                                    | Q              | Q          |          |            |                        |
| Subject List                       |   | test                                 |                | 05/03/2021 | ACTIVE   |            | 🗹 l 💼                  |
| Tog List                           |   | 5 10 All                             |                |            |          |            | < 1 >                  |
| Dynamic Lists                      |   |                                      |                |            |          |            |                        |

Figure 16 Tableau de liste dynamique

Healthentia Instructions For Use (IFU) – Healthcare Professionals – IFU version v4.0 01-03-2025 **\*** IS Innovation Sprint ~  $\times$ DETAILS DYNAMIC LISTS Symptom Tro Title: Status III DASHBOARD test Active ~ 🔀 STUDY ~ Description: 302 SUBJECTS L Patient Criteria • ALERTS Status: . Enrolled ~ ~ • TIFICATIONS ~ Baseline Date: ation Date Taa E SYSTEM Back 😣 🤇 Show: 10 🗸 0 Sr. No ~ Subject ID Registration Date No matching records found Showing 0 to 0 of 0 entries (filtered from 95 total entries)

Figure 17 - Dynamic list details

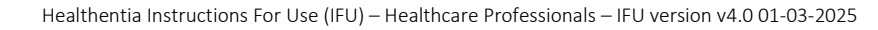

### **5 NOTIFICATIONS**

#### 5.1 JOURNAL DES NOTIFICATIONS

Dans la section Notifications, on peut voir toutes les communications envoyées par le système aux patients, on peut créer des notifications instantanées ou programmées. Toutes les notifications sont répertoriées par date dans la liste des notifications et vous avez un aperçu du contenu de ces notifications et de leur type. Comme dans toutes les sections du portail, toutes les données peuvent être exportées vers un fichier Excel, comme le montre la Figure 18.

| #    | Healthentia<br>Real World Outcomes |                              |                      |              |                       |                                 | 🛛 🛛 🔝 Innova            | tion Sprint 👻 |
|------|------------------------------------|------------------------------|----------------------|--------------|-----------------------|---------------------------------|-------------------------|---------------|
|      |                                    | NOTIFICATION LOG             |                      |              |                       |                                 |                         |               |
| :::: | Symptom Tracker                    |                              |                      |              |                       |                                 |                         |               |
| land | DASHBOARD                          | Drag a column header here to | group by that column |              |                       | Q s                             | earch                   | 🖻<br>🛛 🖓      |
| X    | STUDY                              | Description                  | Туре                 | Y Content    | Recipients            | Sent On (User Time)             | Y Sent On (Your Time    | ) IT          |
| -    | SUBJECTS                           | Q                            |                      |              |                       | Q                               | D Q                     |               |
| 1    | USERS                              | <i>Instant Notification</i>  | Instant              | View Content | L View Recipients (1) | <i>Based on each user's tin</i> | ne 02/02/2022, 16:24:5  | В             |
| •    | ALERTS                             | <i>Instant Notification</i>  | Instant              | View Content | View Recipients (1)   | <i>Based on each user's tin</i> | ne 02/02/2022, 14:21:4  | 9             |
| /    | ECONSENT                           |                              |                      |              |                       |                                 |                         |               |
| 9    | NOTIFICATIONS                      | <i>Instant Notification </i> | Instant              | View Content | L View Recipients (1) | <i>Based on each user's tin</i> | ne 31/01/2022, 16:28:3  | 3             |
|      | Instant Notification               | <i>Instant Notification</i>  | Instant              | View Content | L View Recipients (1) | <i>Based on each user's tin</i> | ne 31/01/2022, 16:27:0  | 3             |
|      | Scheduled Notifications            | <i>Instant Notification</i>  | Instant              | View Content | Liew Recipients (1)   | <i>Based on each user's tin</i> | ne 28/01/2022, 20:46:5  | 0             |
|      | Notification Log                   | <i>Instant Notification</i>  | Instant              | View Content | L View Recipients (1) | <i>Based on each user's tin</i> | ne 28/01/2022, 12:33:3  | 2             |
|      | QUESTIONNAIRES                     | <i>Instant Notification</i>  | Instant              | View Content | L View Recipients (1) | <i>Based on each user's tin</i> | ne 27/01/2022, 15:43:1  | D             |
| ø    | DEVICES                            | <i>Instant Notification</i>  | Instant              | View Content | L View Recipients (1) | <i>Based on each user's tin</i> | ne 27/01/2022, 14:39:1  | 9             |
| 000  | AUDIT TRAIL                        | <i>Instant Notification </i> | Instant              | View Content | Liew Recipients (1)   | <i>Based on each user's tin</i> | ne 21/01/2022, 15:03:14 | 4             |
|      |                                    | <i>Instant Notification</i>  | Instant              | View Content | L View Recipients (1) | <i>Based on each user's tin</i> | ne 18/01/2022, 11:54:2  | Б             |
|      |                                    | 10 50                        |                      |              |                       |                                 | < 1                     | 2 >           |

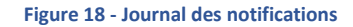

#### 5.2 NOTIFICATIONS INSTANTANÉES

Les notifications instantanées sont des messages ad hoc que l'enquêteur peut envoyer à un patient et qui contiennent un simple message ou accompagnent un questionnaire. Vous pouvez sélectionner des destinataires individuels pour la notification à partir de la liste complète des sujets ou filtrer à l'aide de balises ou de listes dynamiques, comme le montre la Figure 19.

| # | Healthentia<br>Real World Outcomes |   | INSTANT NOTIFICATION     |     |                              | * | X | IS Innovation Sprint ~ |
|---|------------------------------------|---|--------------------------|-----|------------------------------|---|---|------------------------|
|   | Symptom Tracker                    | ~ |                          |     |                              |   |   |                        |
| Ŀ |                                    |   | Notification Title:      |     |                              |   |   |                        |
| X | STUDY                              | ~ |                          |     |                              |   |   | 1                      |
| 4 | SUBJECTS                           | ~ | Select Questionnaire:    |     |                              |   |   |                        |
|   | USERS                              | ~ | Select Questionnaire     |     |                              |   |   | ~                      |
|   | ALERTS                             | ~ | Choose direct recipient: |     |                              |   |   |                        |
| 1 | ECONSENT                           | ~ |                          |     |                              |   |   |                        |
| 9 | NOTIFICATIONS                      | ^ | Choose Tags:             | S   | elect Existing Dynamic List: |   |   |                        |
|   | Instant Notification               |   |                          | ר ר | Select Dynamic List          |   |   | ~                      |
|   | Scheduled Notifications            | 5 |                          |     |                              |   |   |                        |
|   | Notification Log                   |   |                          |     |                              |   |   | Search Q               |

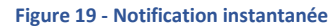

#### 5.3 NOTIFICATIONS PROGRAMMÉES

Les notifications programmées sont celles qui sont créées au début de l'étude et sont utilisées pour programmer l'envoi des questionnaires à un groupe de destinataires sur la base d'un filtrage par étiquettes ou listes dynamiques ou à la liste entière.

La programmation d'une notification peut se faire sur la base d'une date régulière avec un intervalle quotidien, hebdomadaire ou mensuel, envoyée une fois à un moment précis ou de manière récurrente. Le système permet également au coordinateur d'envoyer des notifications en fonction des dates spécifiques du protocole et de X jours avant ou après ces dates. Vous pouvez voir la liste des notifications à la Figure 20 et la nouvelle notification de programmation à la Figure 21.

| Healthentia<br>Real World C |         | SCHEDULED NOTIFICATION                |             |                | . ▲ 🛛    | IS Innova | ation Sprint 🛩 |
|-----------------------------|---------|---------------------------------------|-------------|----------------|----------|-----------|----------------|
| Symptom Tro                 | acker 🗸 |                                       |             |                |          |           |                |
| III DASHBOARD               |         | Drag a column header here to group by | that column |                | Q Search | ④ ቤ       | 🖻 😣 🗲          |
| STUDY                       |         | Description                           | Туре        | T Content      | Status   | Ŧ         | Actions        |
|                             |         | Q                                     |             |                |          |           |                |
| L USERS                     |         | Weekly COVID19 Self-Assessment        | Weekly      | E View Content | INACTIVE |           | 🖉   💼          |
| elerts                      |         | Test                                  | Monthly     | E View Content | INACTIVE |           | <b>1</b>       |
|                             |         | 10 50 All                             |             |                |          | <         |                |
|                             |         | -                                     |             |                |          |           |                |

#### Figure 20 - Notifications programmées

|            |                                    |                                             |               |   |             |  | $\times$ | IS Innovation Sprint ~ |
|------------|------------------------------------|---------------------------------------------|---------------|---|-------------|--|----------|------------------------|
| #          | Healthentia<br>Real World Outcomes | EDIT SCHEDULED NOTIFICATION                 |               |   |             |  |          |                        |
|            | Symptom Tracker                    |                                             |               |   |             |  |          |                        |
| <u>lad</u> | DASHBOARD                          | Description: *                              |               |   | Status:     |  |          |                        |
| ×          | STUDY                              | Test                                        |               |   | Inactive 🗸  |  |          |                        |
| *          | SUBJECTS                           | Schedule Type:<br>Regular  By Baseline Date |               |   |             |  |          |                        |
| 1          | USERS                              | Frequency                                   | Day of Month: | , | End repeat- |  |          |                        |
| !          | ALERTS                             | Monthly Y                                   |               | 1 | Never 🗸     |  |          |                        |
| P          | ECONSENT                           |                                             |               |   |             |  |          |                        |
| 9          | NOTIFICATIONS                      | Recipient Tags:                             |               |   |             |  |          |                        |
|            | QUESTIONNAIRES                     |                                             |               |   |             |  |          |                        |
| ŧ          | SYSTEM                             | Questionnaires:                             |               |   |             |  |          |                        |
| <i>»</i>   | DEVICES                            | Diarrhea *                                  |               |   |             |  |          |                        |
|            | AUDIT TRAIL                        | Message (Individual Notification):          |               |   |             |  |          |                        |
|            |                                    |                                             |               |   |             |  |          |                        |
|            |                                    |                                             |               |   |             |  |          |                        |
|            |                                    |                                             |               |   |             |  |          | Cancel 😣 Edit 🕥        |

Figure 21 - Nouvelle notification programmée

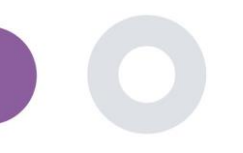

### 6 MESSAGES-TÉLÉCONSULTATION

#### 6.1 BOÎTE D'ENTRÉE DES MESSAGES

Les utilisateurs finaux de l'application mobile peuvent, si la fonction est activée, envoyer un message à l'enquêteur/assistant d'étude et entamer une conversation. Si nécessaire, l'investigateur peut établir un lien vidéo de téléconsultation valable pendant 15 minutes. Voir la boîte de réception à la Figure 22 et la conversation à la Figure 23.

|                              |                        | 🌲 🔤 🧰 Konstantina Kostopoulou 🗸                                                                                                    |
|------------------------------|------------------------|----------------------------------------------------------------------------------------------------|
| UNANSWERED CONVERSATION LIST |                        |                                                                                                    |
|                              |                        |                                                                                                    |
| Show: 10 🗸                   |                        | ې Export                                                                                                    |
|                              |                        |                                                                                                    |
| Subject © Title              | C Last Message         | Sent On ✓ Category Category Categor |
| S8CYT Information            | Subject: Like arm pain | 04/05/2021, 18:20:28 (HEALTH) 🖍                                                                                                    |
| Showing I to I of I entries  |                        | e 🚺 -                                                                                                    |
|                              |                        |                                                                                                    |

#### Figure 22 - Boîte de réception des messages

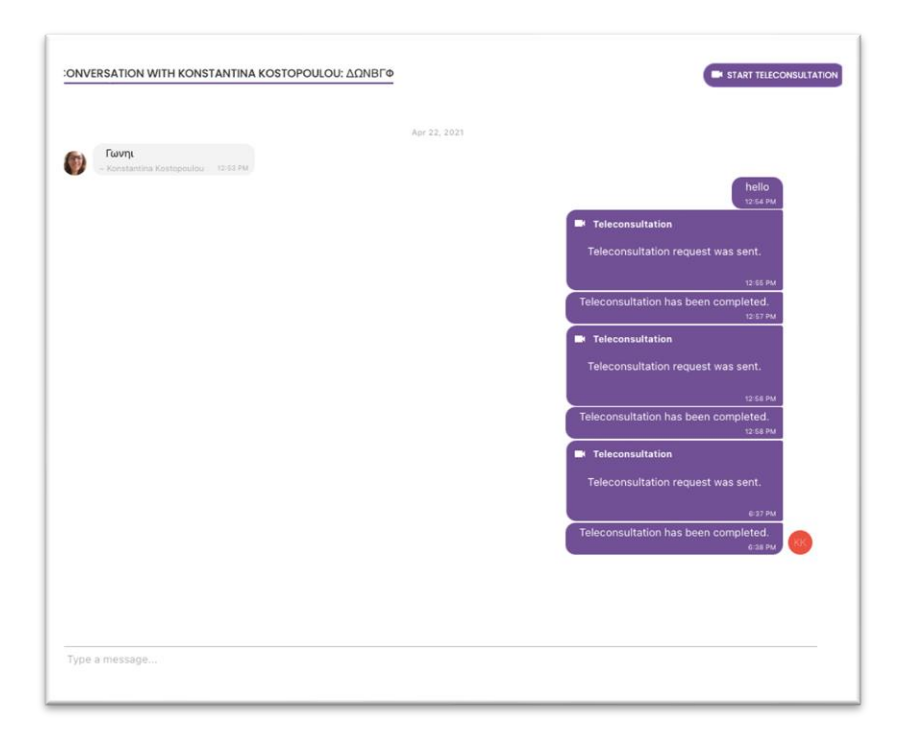

#### Figure 23 - Conversation sur les messages

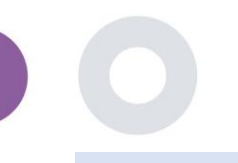

#### 6.2 TÉLÉCONSULTATION

Si nécessaire, l'enquêteur peut établir une liaison vidéo de téléconsultation valable pendant 15 minutes, comme le montre la figure ci-dessous.

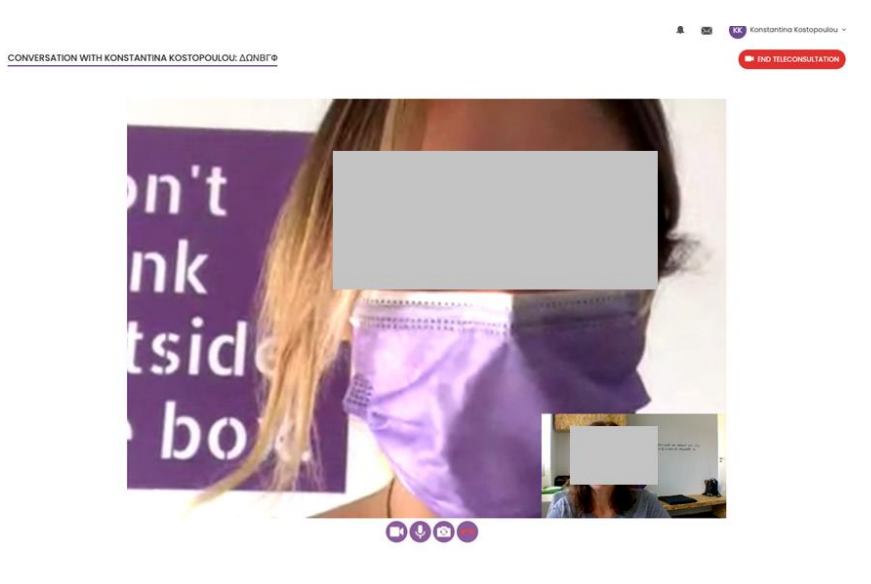

Figure 24 – Téléconsultation

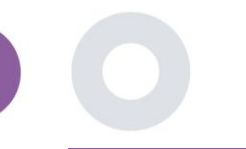

### 7 E-CONSENT

#### 7.1 E-CONSENT

Si l'essai dispose d'un consentement électronique actif, celui-ci est déclenché par l'application Healthentia après que l'utilisateur s'est enregistré et a accepté les conditions de l'application Healthentia. Chaque formulaire de consentement électronique doit avoir une version et un titre uniques dans le contexte de cette étude ou de ce site (dans le cas d'essais multicentriques). Lors de la création ou de la modification d'un formulaire de consentement électronique, les utilisateurs disposant de l'autorisation appropriée doivent pouvoir (1) ajouter un champ de texte brut pour rédiger les "Conditions" du formulaire de consentement électronique ; (2) ajouter un champ de texte brut pour rédiger l'"Introduction" du formulaire de consentement électronique ; (3) télécharger une adresse URL d'un fournisseur de flux vidéo vers le formulaire de consentement électronique ; et (4) définir un statut. Un formulaire de consentement électronique a trois statuts : "brouillon", "actif" et "inactif". En mode "brouillon", le consentement électronique est modifiable. Lorsque l'enquêteur passe au statut "actif", le consentement électronique est verrouillé et ne peut plus être modifié. Le statut "inactif" est attribué aux formulaires de consentement électronique qui ne sont plus actifs mais qui ont été signés par au moins un participant à l'étude. Voir les Figures 25 et 26.

| #           | Healthentia<br>Real World Outcomer | 1 | E-CONSENT                      |                     |        | *        | 🖂 🚺 Inn   | ovation Sprint ~ |
|-------------|------------------------------------|---|--------------------------------|---------------------|--------|----------|-----------|------------------|
|             | Symptom Tracker                    |   |                                |                     |        |          |           |                  |
| <u>lait</u> | DASHBOARD                          |   | Drag a column header here to g | roup by that column |        | Q Search | (†) 🕞     | a 8 2            |
| X           | STUDY                              |   | Title                          | Version             | Files  |          | Questions | Actions          |
| -122        | SUBJECTS                           |   | Q                              | Q                   | Q      |          | Q         | , and a second   |
| <b>1</b>    | USERS                              |   |                                |                     | Differ |          |           |                  |
| •           |                                    |   | econsent                       | 1                   | video  |          |           |                  |
| I           | ECONSENT                           |   | 5 10                           |                     |        |          | <         |                  |
|             | eConsent Setup                     |   |                                |                     |        |          |           |                  |

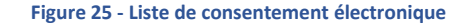

|           | Healthentia     |   | Consent Terms:*                                                                                                    |
|-----------|-----------------|---|----------------------------------------------------------------------------------------------------|
| •         |                 |   | Normal * BIU 6 A 🕷 🗄 🚍 🖿 🐨 %                                                                                                    |
| #         | Symptom Tracker | ~ | Lorem (spum dolor at amet, consectetur adipticing ell. Eltam metus mi, convalls eget orol in, digrissim lacinia magna. Nullam vitae enim vulputate, faucitus purus sad, viverra uma. Eltam in mauris portitor,<br>eutamod arcu a, cursus turpis. Nuno eu erat varius lectus lobortis vehícula. Aarean vel cursus nibh. Vestibulum gravida ultrices quam, vitae venenatis sem dictum sad. Vivamus forem erat, malestanda ac                             |
| 600       | DASHBOARD       |   | seelerisque id, preturn at tellus. Integer sagitis ipsum a ke matis, in dopbus iguis sagitis. Donee sodales sed nis ut dopbus. Voamus ao metus mi. Phaselius effotur, neque sed utincies vestbulum, augue nisi<br>ullamooper quam, eu elementum metus nulla cursus tellus. Vesibulum ante ipsum primis in fauobus orci luctus et utincies posuere cubilis curse; Nam interdum elit eros. Nullam dictum leo magna, et vulputate<br>nicil orots anverner |
| X         |                 | ~ |                                                                                                    |
| <u>10</u> | SUBJECTS        | ~ |                                                                                                    |
| •         | USERS           | ~ |                                                                                                    |
| •         | ALERTS          | ~ |                                                                                                    |
| P         | ECONSENT        | ~ |                                                                                                    |
| 9         | NOTIFICATIONS   | ~ | Video:                                                                                                    |
|           | QUESTIONNAIRES  | ~ |                                                                                                    |
|           | SYSTEM          | ~ |                                                                                                    |
| ø         | DEVICES         | ~ |                                                                                                    |
| 000       | AUDIT TRAIL     | ~ | Remove                                                                                                    |
|           |                 |   | https://d124911ch5fj5i.cloudfront.net/28bec756-85o5-4277-o77a-a192bee6d7fe/his/eConsent%20(description)m3u8                                                                                                    |
|           |                 |   |                                                                                                    |
|           |                 |   | Comprehension Dustionprise: * Score threshold to proceed to signify: *                                                                                                    |
|           |                 |   | eConsent comprehension Assessment ▼ 2                                                                                                    |
|           |                 |   |                                                                                                    |
|           |                 |   | Signing                                                                                                    |
|           |                 |   | Email Verification                                                                                                    |
|           |                 |   |                                                                                                    |
|           |                 |   | Cancel 🔕 Save 🕀                                                                                                    |

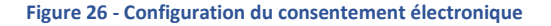

Le processus de signature d'un formulaire de consentement électronique ne peut être achevé qu'après que l'utilisateur de l'application mobile a vérifié son identité en fournissant un code reçu par courrier électronique ou par téléphone mobile. Une fois que le participant a signé le consentement électronique, un document PDF est créé avec le nom, la date et la signature du participant au-dessus du texte en clair des termes. Le document PDF créé après que le participant a signé le consentement électronique est enregistré dans les documents du patient Healthentia avec le type "consentement". Une fois que le participant a signé le consentement électronique, l'étiquette du consentement électronique dans la liste des sujets passe de "non commencé" à "nécessite une signature".

| #           | Healthentia<br>Real World Outcomes |   | SUBJECT ECONSE      | NT LIST                    |          |              |         |              |     | ¢.            | × IS I       | nnovati | on Sprint 🐱 |
|-------------|------------------------------------|---|---------------------|----------------------------|----------|--------------|---------|--------------|-----|---------------|--------------|---------|-------------|
| ##          | Symptom Tracker                    | ~ |                     |                            |          |              |         |              |     |               |              |         |             |
| <u>laid</u> | DASHBOARD                          |   | Drag a column heade | r here to group by that co | olumn    |              |         |              |     | Q Search      |              |         | d 🛛 🕄       |
| X           | STUDY                              | ~ | Sr. No              | Email                      | Short Id | Consent Info | Version | Consent Date | T C | Comprehension | Status       |         | File        |
| <u>11</u>   | SUBJECTS                           | ~ |                     | Q                          | Q        | Q            | Q       | Q            |     | Q             | Q            |         |             |
| 1           | USERS                              | ~ | 1                   | 008770b1-9470-499          | 4N74N    | ECONSENT     | 1       |              |     |               | NOT REQUIRED |         | ٩           |
| !           | ALERTS                             | ~ | 2                   | 0120b285-3b98-43f          | 63PLD    | ECONSENT     | 1       |              |     |               | NOT REQUIRED |         | 4           |
| ø           | ECONSENT                           | ^ | 3                   | 0200764e-c4c2-477          | FR106    | ECONSENT     | 1       |              |     |               | NOT REQUIRED |         | ٢           |
|             | eConsent Setup                     |   | 4                   | 022c0bd2-897c-40b          | Y7B4X    | ECONSENT     | 1       |              |     |               | NOT REQUIRED |         | ٩           |
|             | Patient Status                     |   | 5                   | 02f1db47-6584-4d3          | L4DFD    | ECONSENT     | 1       |              |     |               | NOT REQUIRED |         | ٩           |
| 9           | NOTIFICATIONS                      | ~ | 6                   | 0386c094-ec78-460          | XKOI4    | ECONSENT     | 1       |              |     |               | NOT REQUIRED |         | ٩           |
| ₿           | QUESTIONNAIRES                     | ~ | 7                   | 03be2883-bc59-4e1          | 4KFYB    | ECONSENT     | 1       |              |     |               | NOT REQUIRED |         | ٩           |
| Ŧ           | SYSTEM                             | ~ | 8                   | 058672a6-57fe-49c          | ZXF3X    | ECONSENT     | 1       |              |     |               | NOT REQUIRED |         | ٩           |
| ø           | DEVICES                            | ~ | 9                   | 0636b5a8-b911-43f          | FR9E5    | ECONSENT     | 1       |              |     |               | NOT REQUIRED |         | ٩           |
| 888         | AUDIT TRAIL                        | ~ | 10                  | 0733e366-bbdb-4a           | GVD5J    | ECONSENT     | 1       |              |     |               | NOT REQUIRED |         | ٩           |
|             |                                    |   | 10 20               |                            |          |              |         |              |     | < 1 2         | 3 4 5        |         | 36 >        |

Figure 27 – Liste eConsentement

### 8 QUESTIONNAIRES

#### 8.1 QUESTIONNAIRE LIST

Le portail permet aux coordinateurs de l'étude de créer un questionnaire avec différents types de questions, mais permet également de télécharger le questionnaire à partir d'un fichier Excel spécifié. Ces questionnaires sont ensuite envoyés au patient via une notification. Dans la gestion des questionnaires, vous pouvez voir la liste des questionnaires disponibles dans l'étude et le nombre de questions que chacun a ainsi que leur statut et leur date de création.

Une liste de questionnaires qualifiés est mise à disposition. Un questionnaire qualifié, en particulier une mesure des résultats déclarés par le patient (PROM), dans le contexte d'un système de recherche clinique, fait référence à un instrument standardisé et validé utilisé pour évaluer les résultats de santé directement auprès des patients. Ces questionnaires qualifiés comprennent un ensemble de questions standardisées et sont validés par des processus scientifiques rigoureux pour garantir la fiabilité, la validité et la réactivité au changement. Les questionnaires qualifiés sont identifiés par une balise dans l'outil de gestion des questionnaires. Ce sous-ensemble de questionnaires fait partie des modules médicaux de Healthentia et est soumis au marquage CE. Ceci est également décrit sur le site Internet et une liste est disponible sur le portail des professionnels de santé.

Comme dans toutes les sections du portail, tous les questionnaires peuvent être exportés vers un fichier Excel.

| Hoalthentia<br>Real World Outcomes | QUESTIONNAIRE M       | ANAGEMENT           |                   |        |                  |                | a"         | 🖂 🥵 Inno | vation Sprint 、 |
|------------------------------------|-----------------------|---------------------|-------------------|--------|------------------|----------------|------------|----------|-----------------|
| symptom Tracker                    |                       |                     |                   |        |                  |                |            |          |                 |
| LII DASHBOARD                      | Drag a column header  | here to group by th | at column         |        |                  |                | Q Search   | ⊕• ⊑     | 882             |
| ετυργ                              | Title                 | ## II               | Codename          | Туре   | No. of Questions | Types          | Created On | Status   | Actions         |
| SUBJECTS                           | Q                     |                     | Q                 |        | Q                |                | Q          |          |                 |
| L USERS                            | Initial Questionnaire | 66                  | ISPRINT_COVID19   | Simple | 11               | INITIAL        | 16/03/2020 | ACTIVE   | ۵.              |
| ALERTS                             | Body temperature      | e e                 | ISPRINT_FEVER     | Simple | 1                | ADO-EVENT-LIST | 18/03/2020 | ACTIVE   | ŵ               |
| 🥖 ECONSENT                         | Cough                 | 66                  | ISPRINT_COUGH     | Simple | 2                | ADD-EVENT-LIST | 18/03/2020 | ACTIVE   | ۵.              |
|                                    | Fatigue               | 66                  | ISPRINT_FATIGUE   | Simple | 1                | ADD-EVENT-LIST | 18/03/2020 | ACTIVE   | ۵.              |
| QUESTIONNAIRES                     | Difficulty of breathi | e e                 | ISPRINT_DBREATH   | Simple | 1                | ADD-EVENT-LIST | 26/03/2020 | ACTIVE   | <u>ت</u>        |
| Questionnaire List                 | Headache              | 66                  | ISPRINT_HEADACHE  | Simple | 1                | ADD-EVENT-LIST | 26/03/2020 | ACTIVE   | <b>D</b>        |
| Questionnaire Types                | Muscle Pain           | e e                 | ISPRINT_MUSCLES   | Simple | 2                | ADD-EVENT-LIST | 26/03/2020 | ACTIVE   | ŵ               |
|                                    | Abdominal pain        | e e                 | ISPRINT_ABDPAIN   | Simple | 1                | ADO-EVENT-LIST | 26/03/2020 | ACTIVE   | ŵ               |
| DEVICES                            | Diarrhea              | 66                  | ISPRINT_DIARRHEA  | Simple | 1                | ADO-EVENT-UST  | 26/03/2020 | ACTIVE   | ŵ               |
|                                    | Nausea                | e e                 | ISPRINT_NAUSEA    | Simple | 1                | ADO-EVENT-LIST | 26/03/2020 | ACTINE   | ŵ               |
|                                    | Loss of Smell/Taste   | c c                 | ISPRINT_TASTESM   | Simple | 1                | ADD-EVENT-LIST | 31/03/2020 | ACTINE   | <u>ت</u>        |
|                                    | Oxygen saturation     | c c                 | ISPRINT_OXYGEN    | Simple | 1                | ADO-EVENT-LIST | 07/04/2020 | ACTIVE   | <u>ت</u>        |
|                                    | Weekly Questionna     | 66                  | ISPRINT_COVID19_D | Simple | 4                |                | 08/04/2020 | ACTIVE   | <b>D</b>        |
|                                    | Add or take photo     | 66                  | PHOTO             | Simple | 1                | ADO-EVENT-LIST | 24/04/2020 | ACTIVE   | <b>D</b>        |
|                                    | Emotional State       | RR                  | EMOSTATUS         | Simple | 1                | ADD-EVENT-LIST | 06/05/2020 | INACTIVE | m               |

#### Figure 28 Gestion des questionnaires

Lors de la création d'un nouveau questionnaire, vous définissez le titre et le type de questionnaire (sélectionné à partir d'une liste créée par l'administrateur) et téléchargez une image caractéristique si vous souhaitez qu'elle soit affichée dans l'application, puis vous commencez à ajouter les questions une par une. Dans les options de la question, vous pouvez choisir parmi une variété de contrôles de l'interface utilisateur, par exemple si la question est unique, multiple, avec texte d'entrée ou barre de défilement, comme le montre la Figure 29.

#### Healthentia Instructions For Use (IFU) – Healthcare Professionals – IFU version v4.0 01-03-2025

| Healthentia<br>Real World Outcomer | VIEW QUESTIONNAIRE          |                                |   | L               | i 📾      | Is Innovatio | n Sprint 🗸 |
|------------------------------------|-----------------------------|--------------------------------|---|-----------------|----------|--------------|------------|
| Symptom Tracker                    |                             |                                |   |                 |          |              |            |
| III DASHBOARD                      | Title (EN)                  |                                |   | Codename:       |          |              |            |
| 🗶 STUDY                            | Body temperature            |                                |   | ISPRINT_FEVER   |          |              |            |
| -                                  | Types:                      |                                |   | Status:         |          |              |            |
| SUBJECTS                           | Add-Event-List              |                                |   | Active          |          |              | ~          |
|                                    |                             |                                |   |                 |          |              |            |
| ALERTS                             | Image: Color: *             | Description:                   |   |                 |          |              |            |
| / ECONSENT                         | E55853                      |                                |   |                 |          |              |            |
|                                    |                             |                                |   |                 |          |              |            |
|                                    |                             |                                |   |                 |          |              | /          |
| -                                  |                             |                                |   |                 |          |              |            |
|                                    |                             |                                |   |                 |          |              |            |
| DEVICES                            | QUESTION LIST               |                                |   |                 |          |              |            |
| AUDIT TRAIL                        |                             |                                |   |                 |          |              |            |
|                                    | show: 10 🗸                  |                                |   |                 | 🕹 Expor  | 🗙 Clear Sear | ch Filters |
|                                    |                             |                                |   |                 |          |              |            |
|                                    | No ^ Code 0                 | Question                       | Ÿ | UI Control      | <u> </u> | created On   | ~          |
|                                    | Enter Codename              | Enter Question Title           |   | Select          | ~        | Enter Date   | Ē          |
|                                    |                             |                                |   |                 |          | - /          |            |
|                                    | I PEVER                     | What is your body temperature? |   | Numerical Input |          | 8/03/2020    |            |
|                                    | Showing 1 to 1 of 1 entries |                                |   |                 |          | -            | 1 -        |
|                                    |                             |                                |   |                 |          | Car          | ncel 8     |

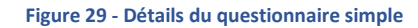

| #     | Healthentia<br>Real World Outcomes | VIEW QUE            | STIONNAIRE   |          |                                                      |          |                 | a 🛛    | IS Innovatio      | on Sprint 🗸  |
|-------|------------------------------------|---------------------|--------------|----------|------------------------------------------------------|----------|-----------------|--------|-------------------|--------------|
| :::   | Symptom Tracker                    |                     |              |          |                                                      |          |                 |        |                   |              |
| Latt. | DASHBOARD                          | Titlo ( <u>EN</u> ) |              |          |                                                      |          | Codename:       |        |                   |              |
| X     | STUDY                              | Initial Que         | stionnaire   |          |                                                      |          | ISPRINT_COVID19 |        |                   |              |
| -     | SUBJECTS                           | Types:              |              |          |                                                      |          | Status:         |        |                   |              |
|       | USERS                              | Initial             |              |          |                                                      |          | Active          |        |                   | ~            |
| •     | ALERTS                             | Image:              |              | Color: * | Description:                                         |          |                 |        |                   |              |
| 1     | ECONSENT                           |                     |              | 808080   |                                                      |          |                 |        |                   |              |
| P     | NOTIFICATIONS                      |                     |              |          |                                                      |          |                 |        |                   |              |
|       | QUESTIONNAIRES                     |                     |              |          |                                                      |          |                 |        |                   | 11           |
| ÷     | SYSTEM                             |                     |              |          |                                                      |          |                 |        |                   |              |
| *     | DEVICES                            | OUESTION            | LICT         |          |                                                      |          |                 |        |                   |              |
| 888   | AUDIT TRAIL                        | QUESTION            |              |          |                                                      |          |                 |        |                   |              |
|       |                                    | Show: 10            | *            |          |                                                      |          |                 | 🕹 Expo | ort 🛛 🗙 Clear Sec | arch Filters |
|       |                                    | No. o               | Code         | ^        | Question                                             | <u>^</u> | UI Control      | 0      | Created On        | 0            |
|       |                                    |                     | 0000         |          | Quality                                              |          | or control      |        |                   |              |
|       |                                    |                     | Enter Codena | me       | Enter Question Title                                 |          | Select          | ~      | Enter Date        |              |
|       |                                    | 1                   | BIRTHDT      |          | Enter your Birthdate                                 |          | Date            |        | 13/04/2020        |              |
|       |                                    | 2                   | GENDER       |          | Define your gender:                                  |          | Single Choice   |        | 16/03/2020        |              |
| _     |                                    | 3                   | DIAGNOSE     |          | Have you been diagnosed with COVID-19?               |          | Single Choice   |        | 16/03/2020        |              |
|       |                                    | 4                   | SYMPTOMS     |          | Do you currently have any of the following symptoms? |          | Multiple Choice |        | 16/03/2020        |              |
|       |                                    | 5                   | MEDICIN      |          | Do you usually get any of these medications?         |          | Single Choice   |        | 01/04/2020        |              |

Figure 30 - Questionnaire composite

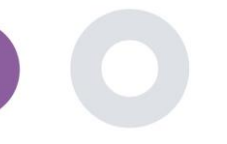

9

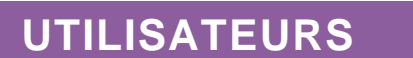

#### 9.1 RÔLES ET AUTORISATIONS

Cette section est utilisée par l'administrateur pour créer les rôles principaux et leurs autorisations dans les sections du portail. Les autorisations peuvent être configurées pour la visualisation, l'édition et la suppression, comme le montre la Figure 31.

|     | Healthentia     |                                                   | A 🛛      | IS Innovation Sprint 🗸 |
|-----|-----------------|---------------------------------------------------|----------|------------------------|
|     |                 | ROLES & PERMISSIONS FOR ORG_1                     |          |                        |
| :#  | Symptom Tracker |                                                   |          |                        |
| lad | DASHBOARD       | Drag a column header here to group by that column | Q Search | 6 ⊑ ⊵ ⊗ 3              |
| X   | STUDY           | Name                                              | t        | Actions                |
|     | SUBJECTS        | ٩                                                 |          |                        |
| ₽   | USERS           | App Manager                                       |          | 🗹   🗇                  |
| •   | ALERTS          | Application                                       |          | 🗹   🗇                  |
| P   | ECONSENT        | CRO Assistant                                     |          | 國主曲                    |
| 9   | NOTIFICATIONS   | Investigator                                      |          | 國日面                    |
|     | QUESTIONNAIRES  | Organization Admin                                |          | 🗹 I 💼                  |
|     | SYSTEM          | System Administrator                              |          | 國日面                    |
| *   | DEVICES         | test                                              |          | 🗹 I 💼                  |
| 000 | AUDIT TRAIL     | Viewer                                            |          | 🗹 I 🗰                  |
|     |                 | 10 20 50 100 80                                   |          |                        |

| •                   | 📫 🖂 🚺 Innovation Sprint 🤟        |
|---------------------|----------------------------------|
| Real World Outcomes | CREATE POLE                      |
|                     | CREATE ROLE                      |
| Symptom Tracker     |                                  |
|                     | Name: *                          |
|                     | The Rold                         |
| 🗵 STUDY             |                                  |
|                     | Role Access Permissions: 🔺 📵 All |
|                     | A S Dashboard                    |
| L USERS             | Export                           |
| ALERTS              | Subject                          |
|                     |                                  |
| CONSENT '           | O Details                        |
|                     | Personal Details                 |
| _                   | O Delete                         |
| QUESTIONNAIRES      | View Email                       |
| 🗄 SYSTEM            | A GO Reported Vents              |
| <b>#</b>            | Contraite                        |
| DEVICES .           | Reported Questionnaires          |
| AUDIT TRAIL         | O Export                         |
|                     | O Notifications                  |
|                     | Measured Activity Analytics      |
|                     | O Consent Actions                |
|                     |                                  |
|                     | Instant Notification             |
|                     | Scheduled Notification           |
|                     | O Create                         |
|                     | O Edit                           |
|                     | O Delete                         |
|                     | Dotolls                          |
|                     |                                  |
|                     | Questionnaire                    |
|                     | O Create                         |
|                     | O Edit                           |

#### Figure 31 Gestion des rôles et Ajouter un nouveau rôle

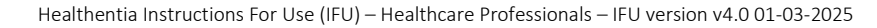

#### 9.2 LISTE DES UTILISATEURS

Dans la liste des utilisateurs, vous trouverez tous les utilisateurs du portail qui sont affectés à l'étude. L'administrateur de l'étude peut créer ou inviter de nouveaux utilisateurs ou assigner des utilisateurs existants à une étude spécifique avec un rôle d'autorisation. L'utilisateur fournit l'adresse électronique d'un investigateur, ce qui déclenche l'envoi d'un courrier électronique généré automatiquement à cette adresse. Dès réception, les investigateurs doivent confirmer l'email et suivre une procédure d'enregistrement. Cette liste peut ensuite être exportée vers un fichier Excel, comme le montre la Figure 32.

| #        | Healthentia<br>Real World Outcomes<br>Symptom Tracker |   | USER MANAGEMENT                                      |       |                  |     |              |            | 1          | . 🖂 | IS Innov      | ation Sprint  ~ |
|----------|-------------------------------------------------------|---|------------------------------------------------------|-------|------------------|-----|--------------|------------|------------|-----|---------------|-----------------|
| ••••     | DASHBOARD                                             |   | Drag a column header here to group by that column    |       |                  |     |              |            | Q Search   |     | <b>≹</b> ⊕ ⊑  | d 🛛 🕄 😂         |
| X        | STUDY                                                 |   | Email Address                                        | Role  | Ŧ                | Org | anization    | Created On |            | Ŧ   |               | Actions         |
|          | SUBJECTS                                              |   | Q                                                    |       |                  | Q   |              | Q          |            |     |               |                 |
| 1        | USERS                                                 |   | 8afe7900-8d69-4030-b546-8c94f2165170@healthentia.com | Appli | ication          | ORC | 5_1          | 02/10/2020 |            |     |               | 2               |
|          | User List                                             |   |                                                      |       |                  |     |              |            |            |     |               | <b>1</b>        |
|          | User Invitations                                      |   | bb426815-dbe6-4182-862e-56139ef4d9cd@healthentia.com | Syste | em Administrator | ORG | 5_1          | 01/03/2021 |            |     |               |                 |
| !        | ALERTS                                                |   | ef9be18f-06ec-4bc1-b551-a8fada21ffe8@healthentia.com | Syste | em Administrator | ORC | 5_1          | 02/10/2020 |            |     |               | <b>2</b> :      |
| P        | ECONSENT                                              |   | f0c0b242-19b7-49b3-9b56-cb442ae32b95@healthentia.com | Syste | em Administrator | ORC | 5.1          | 02/10/2020 |            |     |               | ☑ :             |
| <b>_</b> | NOTIFICATIONS                                         |   |                                                      | -,    |                  |     |              |            |            |     |               |                 |
|          | QUESTIONNAIRES                                        |   | f8340709-2eb5-48d7-b755-38c5db756c91@healthentia.com | Syste | em Administrator | ORG | 5_1          | 02/10/2020 |            |     |               | <b>2</b> :      |
| 7        | DEVICES                                               | č | 5 10                                                 |       |                  |     |              |            |            |     | <b>&lt;</b> 1 | 2 >             |
| 000      | AUDIT TRAIL                                           |   |                                                      |       |                  |     |              |            |            |     |               | -               |
| #        | Healthentia<br>Real World Outcomes                    |   | CREATE USER                                          |       |                  |     |              |            | 1          | • 🖂 | IS Innov      | ation Sprint  ~ |
| #        | Symptom Tracker                                       |   |                                                      |       |                  |     |              |            |            |     |               |                 |
| <u></u>  | DASHBOARD                                             |   | First Name: *                                        |       | Last Name: *     |     |              |            |            |     |               |                 |
| X        | STUDY                                                 |   | Email Address: *                                     |       | Baseword         |     |              | Confirm    | Papernarda |     |               |                 |
| 썦        | SUBJECTS                                              |   |                                                      | (±1)  |                  |     | 6            |            | dasword.   |     |               |                 |
| 1        | USERS                                                 |   | Role: *                                              |       |                  |     | Time Zone: * |            |            |     |               |                 |
|          | ALERTS                                                | č | Select                                               |       |                  | ~   | Select       |            |            |     |               | ~               |
| 1        | NOTIFICATIONS                                         |   | Sites:                                               |       |                  |     |              |            |            |     |               |                 |
|          | QUESTIONNAIRES                                        |   |                                                      |       |                  |     |              |            |            |     |               |                 |
| ₽        | SYSTEM                                                |   |                                                      |       |                  |     |              |            |            |     | Cancel 😣      | Submit 🕥        |
| ø        | DEVICES                                               | ~ |                                                      |       |                  |     |              |            |            |     |               |                 |

Figure 32 Gestion et création des utilisateurs

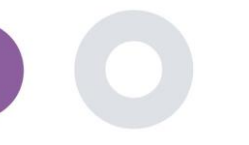

### **10 PISTE D'AUDIT**

#### 10.1 PORTAL LOG

Dans la section Gestion des journaux, toutes les actions effectuées par les utilisateurs, de la visualisation à la modification ou à la suppression, sont répertoriées. La liste des actions du journal peut être filtrée par date en haut de la page, tandis que chaque colonne du tableau permet de rechercher un résultat spécifique. Chaque colonne du tableau permet de rechercher un résultat spécifique. Il est également possible d'effectuer un tri par ordre alphabétique ou numérique pour chaque colonne. En consultant les détails du journal, vous pouvez obtenir plus d'informations sur l'action signalée. Comme dans toutes les sections du portail, toutes les données peuvent être exportées vers un fichier Excel.

| #    | Healthentia<br>Real World Outcomes |   | PORTALLOG                                 |           |                      | L                                    | 🕻 🖂 🚺 Inno          | vation Sprint $\sim$ |
|------|------------------------------------|---|-------------------------------------------|-----------|----------------------|--------------------------------------|---------------------|----------------------|
|      | Symptom Tracker                    | ~ |                                           |           |                      |                                      |                     |                      |
| Lui  | DASHBOARD                          |   | Drag a column header here to group by tha | it column |                      |                                      | Q Search            | G 🛛 🖓 🖓              |
| X    | STUDY                              | ~ | Email                                     | Action T  | Component            | Message                              | Time Stamp          | T                    |
| -121 | SUBJECTS                           | ~ | Q                                         |           |                      | Q                                    | Q                   |                      |
| 1    | USERS                              | ~ | ef9be18f-06ec-4bc1-b551-a8fada21          | View      | Subject              | Subject List on Study: Symptom Trac  | 2022/02/03 09:26:32 |                      |
| •    | ALERTS                             | ~ | ef9be18f-06ec-4bc1-b551-a8fada21          | Login     | User                 | SUCCESS                              | 2022/02/03 09:26:26 |                      |
| P    | ECONSENT                           | ~ | 6cabf309-039d-4ade-a5c5-875a763           | View      | Medication           | Medication List of Subject: 5e531aa  | 2022/02/03 09:25:39 |                      |
| 9    | NOTIFICATIONS                      | ~ | 6cabf309-039d-4ade-a5c5-875a763           | View      | PatientQuestionnaire | Subject Questionnaire List of Subjec | 2022/02/03 09:25:39 |                      |
|      | QUESTIONNAIRES                     | ~ | 6cabf309-039d-4ade-a5c5-875a763           | View      | EConsent             | EConsent List of Subject: 5e531aae   | 2022/02/03 09:25:39 |                      |
| ŧ    | SYSTEM                             | ~ | 6cabf309-039d-4ade-a5c5-875a763           | View      | Alert                | Alert List of Subject: 5e531aae-76e4 | 2022/02/03 09:25:38 |                      |
| ø    | DEVICES                            | ~ | 6cabf309-039d-4ade-a5c5-875a763           | View      | Conversation         | Alert List of Subject: 5e531aae-76e4 | 2022/02/03 09:25:38 |                      |
| 000  | AUDIT TRAIL                        | ^ | 6cabf309-039d-4ade-a5c5-875a763           | View      | PatientQuestionnaire | Subject Questionnaire List of Subjec | 2022/02/03 09:25:38 |                      |
|      | Portal Log                         |   | > 6cabf309-039d-4ade-a5c5-875a763         | View      | Subject              | Subject Item on Study: Symptom Tra   | 2022/02/03 09:25:35 |                      |
|      | Application Log                    |   | 6cabf309-039d-4ade-a5c5-875a763           | View      | Subject              | Subject List on Study: Symptom Trac  | 2022/02/03 09:25:35 |                      |
|      |                                    |   | 10 20                                     |           |                      | < 1                                  | 2 3 4 5             | . 199 >              |

#### Figure 33 Détails du journal de l'application

#### 10.2 JOURNAL DE BORD DE L'APPLICATION

Le journal des applications fournit des informations sur les actions des sujets, par exemple leur participation aux questionnaires, comme le montre la Figure .

| Healthentia       |  |                              | 🔎 🖂 🚺 Innovation Sprint 🛩 |                                            |             |                     |                     |  |  |
|-------------------|--|------------------------------|---------------------------|--------------------------------------------|-------------|---------------------|---------------------|--|--|
| Real World Outcon |  | APPLICATION LOG              |                           |                                            |             |                     |                     |  |  |
| Symptom Tracker   |  |                              |                           |                                            |             |                     |                     |  |  |
| LII DASHBOARD     |  | Drag a column header here to | group by that column      |                                            |             | Q, Search           | G 🛛 🖓 🖓             |  |  |
| T STUDY           |  | Subject ID                   | Description               | Log Type                                   | T Component | Time Stamp          | T                   |  |  |
|                   |  | Q                            | Q                         |                                            |             | Q                   |                     |  |  |
| L USERS           |  | O31ES                        | 🔎 FAILED                  | FailedLogin                                | Subject     | 2022/02/03 09:27:3  | 4                   |  |  |
| . ALERTS          |  | O31E5                        | PLOG_OUT                  | LogOut                                     | Subject     | 2022/02/03 09:24:00 |                     |  |  |
| 🥖 ECONSENT        |  | O31E5                        | P SUCCESS (NOT_CONFIR     | SUCCESS (NOT_CONFIRMED_EMAIL LogIn Subject |             |                     | 2022/02/03 08:26:38 |  |  |
|                   |  | JAQVU                        | PLOG_OUT                  | LogOut                                     | Subject     | 2022/02/03 08:26:22 |                     |  |  |
|                   |  | JAQVU                        | SUCCESS (NOT_CONFIR       | MED_EMAIL Login                            | Subject     | 2022/02/03 08:25:28 |                     |  |  |
| 😫 SYSTEM          |  | O31ES                        | PLOG_OUT                  | LOG_OUT LogOut                             |             | 2022/02/03 08:25:17 |                     |  |  |
| DEVICES           |  | DMT6E                        | P SUCCESS (NOT_CONFIR     | MED_EMAIL Login                            | Subject     | 2022/02/02 03:01:34 |                     |  |  |
| AUDIT TRAIL       |  | DMT6E                        | SUCCESS (NOT_CONFIR       | SUCCESS (NOT_CONFIRMED_EMAIL LogIn         |             | 2022/02/02 02:54:14 |                     |  |  |
| Portal Log        |  | O31ES                        | P SUCCESS (NOT_CONFIR     | MED_EMAIL Login                            | Subject     | 2022/02/02 02:33:0  | 3                   |  |  |
| Application Log   |  | DMT6E                        | P SUCCESS (NOT_CONFIR     | MED_EMAIL Login                            | Subject     | 2022/02/02 01:25:2  | 4                   |  |  |
|                   |  | 10 20                        |                           |                                            |             | < 1 2 3 4 5         | 20 >                |  |  |
|                   |  |                              |                           |                                            |             |                     |                     |  |  |

Figure 34 Application Log Detail